# Panasonic®

# <sup>可编程控制器</sup> FP7 CPU单元 用户手册

跟踪记录功能篇

WUMC-FP7CPULOG-01

承蒙购买 Panasonic 产品,非常感谢。使用之前,请仔细阅读施工说明书及用户手册,充分了解相关内容。确保正确使用。

# 手册种类

- FP7 系列用户手册的种类如下所示。请根据使用单元、用途参照使用。
- 可从本公司主页 <u>http://industrial.panasonic.com/ac/c/dl\_center/manual/</u>下载手册。

| 单元名称或用途                           | 手册名称                                  | 手册符号                |  |
|-----------------------------------|---------------------------------------|---------------------|--|
| FP7 电源单元                          | <b>FP7 CPU</b> 单元 用户手册<br>(硬件篇)       | WUMC-FP7CPUH        |  |
|                                   | FP7 CPU 单元 指令语手册                      | WUMC-FP7CPUPGR      |  |
| ED7 CDU 单示                        | FP7 CPU 单元 用户手册                       |                     |  |
| FF7 CFU 平儿                        | (跟踪记录功能篇)                             | WOMC-FF7CF0L0G      |  |
|                                   | FP7 CPU 单元 用户手册                       |                     |  |
|                                   | (安全功能篇)                               |                     |  |
| 内置 LAN 端口使用方法                     | <b>FP7 CPU</b> 单元 用户手册<br>(LAN 端口通信篇) | WUMC-FP7LAN         |  |
| 内置 COM 端口使用方法                     |                                       | WUMC-FP7COM         |  |
| FP7 扩展(通信)插件<br>(RS-232C、RS485 型) | FP7 系列用户手册(SCU 通信篇)                   |                     |  |
| FP7 扩展(通信)插件                      | FP7 系列用户手册                            |                     |  |
| (Ethernet 型)                      | (通信插件 Ethernet 型篇)                    |                     |  |
| FP7 扩展(功能插卡) 插卡                   | <b>FP7</b> 模拟插卡田户手册                   | WIIMC-FP7FCA (预定发行) |  |
| 模拟插卡                              |                                       |                     |  |
| FP7 数字输入/输出单元                     | FP7 数字输入/输出单元 用户手册                    | WUMC-FP7DIO         |  |
| FP7 模拟量输入单元                       | FP7 模拟量输入单元 用户手册                      | WUMC-FP7AIH         |  |
| FP7 模拟量输出单元                       | FP7 模拟量输出单元 用户手册                      | WUMC-FP7AOH         |  |
| FP7 高速计数器单元                       | FP7 高速计数器单元 用户手册                      | WUMC-FP7HSC         |  |
| FP7 脉冲输出单元                        | FP7 脉冲输出单元 用户手册                       | WUMC-FP7PG(预定发行)    |  |
| FP7 位置控制单元                        | FP7 位置控制单元 用户手册                       | WUMC-FP7POSP        |  |
| FP7 串行通信单元                        | FP7 系列用户手册(SCU 通信篇)                   | WUMC-FP7COM         |  |
| PHLS 系统                           | PHLS 系统 用户手册                          | WUMC-PHLS           |  |
| 编程软件<br>FPWIN GR7                 | FPWIN GR7 操作指南                        | WUMC-FPWINGR7       |  |

# 目录

| 1. | 功能  | ;概要   | 1·                  | -1 |
|----|-----|-------|---------------------|----|
|    | 1.1 | 记录/题  | 跟踪功能的使用注意事项         | -2 |
|    |     | 1.1.1 | 使用记录功能时的注意事项1       | -2 |
|    |     | 1.1.2 | SD 存储卡的选择1          | -3 |
|    | 1.2 | 功能椆   | 既要1                 | -4 |
|    |     | 1.2.1 | 记录功能的概要1            | -4 |
|    |     | 1.2.2 | 跟踪功能的概要1            | -6 |
|    | 1.3 | 保存的   | 9文件的格式1             | -8 |
|    |     | 1.3.1 | 文件的格式(选择记录用途时)1     | -8 |
|    |     | 1.3.2 | 文件名(选择记录用途时)1       | -8 |
|    |     | 1.3.3 | 文件的格式(选择跟踪用途时)1     | -9 |
|    |     | 1.3.4 | 文件名(选择跟踪用途时)1       | -9 |
|    | 1.4 | 数据的   | り格式1- <sup>-</sup>  | 10 |
| 2. | 配置  |       | 2·                  | -1 |
|    | 2.1 | 缓冲在   | 存储器的定义              | -2 |
|    |     | 2.1.1 | 设定方法2               | -2 |
|    | 2.2 | 记录信   | 言息的设定2              | -4 |
|    |     | 2.2.1 | 文件信息的确认与设定2         | -4 |
|    |     | 2.2.2 | LOG 文件设定项目(用于记录时)2  | -6 |
|    | 2.3 | 跟踪俑   | 言息的设定2              | -8 |
|    |     | 2.3.1 | 文件信息的确认与设定2         | -8 |
|    |     | 2.3.2 | LOG 文件设定项目(用于跟踪时)2- | 10 |

|    | 2.4 | 设备僑   | 言息的登录                        | 2-12 |
|----|-----|-------|------------------------------|------|
|    | 2.5 | 为累利   | 只触发设定周期后的动作                  | 2-14 |
|    | 2.6 | 下载3   | 至设定数据的 CPU 单元                | 2-15 |
|    |     | 2.6.1 | 下载至执行用存储器                    | 2-15 |
|    |     | 2.6.2 | 从 SD 存储卡复制到执行用存储器 RAM/ROM1 中 | 2-15 |
|    |     | 2.6.3 | 保存到 SD 存储卡中(SD 存储卡运行时)       | 2-16 |
|    | 2.7 | 下载谈   | <b>殳定数据的相关注意事项</b>           | 2-17 |
|    |     | 2.7.1 | 设定数据的保存                      | 2-17 |
|    |     | 2.7.2 | 文件数据的匹配性                     | 2-17 |
|    |     | 2.7.3 | 自动启动设定                       | 2-17 |
| 3. | 启动  | ]停止   | 与监控                          | 3-1  |
|    | 3.1 | 记录/3  | 跟踪动作的启动与停止                   | 3-2  |
|    |     | 3.1.1 | 通过工具软件启动、停止                  | 3-2  |
|    |     | 3.1.2 | 通过指令启动、停止                    | 3-3  |
|    |     | 3.1.3 | 通过设定自动启动                     | 3-3  |
|    | 3.2 | 通过订   | 尼录/跟踪监控确认动作                  |      |
|    |     | 3.2.1 | 记录/跟踪监控                      | 3-4  |
|    |     | 3.2.2 | 与记录/跟踪动作相关的系统继电器             | 3-5  |
|    |     | 3.2.3 | 与记录/跟踪动作相关的系统数据寄存器           | 3-6  |
|    |     | 3.2.4 | 累积速度的确认(选择记录用途时)             | 3-6  |
|    | 3.3 | 通过系   | 系统监控确认动作                     |      |
|    |     | 3.3.1 | 系统监控区域(SM)的监控方法              | 3-7  |
|    |     | 3.3.2 | 系统监控区域(SM)一览表                | 3-7  |
| 4. | 记录  | 动作    |                              | 4-1  |
|    | 4.1 | 记录动   | 力作的流程                        | 4-2  |

|    |     | 4.1.1 | 动作的流程4-2            | 2 |
|----|-----|-------|---------------------|---|
|    | 4.2 | 选择记   | !录用途时的动作4-4         | 4 |
|    |     | 4.2.1 | 记录动作启动时的动作4-4       | 4 |
|    |     | 4.2.2 | 运行停止时的动作4-4         | 4 |
|    |     | 4.2.3 | 电源 OFF 时的动作4-4      | 4 |
|    |     | 4.2.4 | CPU 单元的卡盖打开时的动作4-   | 5 |
|    |     | 4.2.5 | 确认文件数达到最大世代数后的动作4-6 | 6 |
|    | 4.3 | 与记录   | 动能相关的系统管理信息4-7      | 7 |
|    |     | 4.3.1 | 系统管理信息与动作4-7        | 7 |
|    |     | 4.3.2 | 管理信息的清除4-7          | 7 |
| 5. | 跟踪  | 动作    | 与时序图                | 1 |
|    | 5.1 | 跟踪动   | ]作的流程5-2            | 2 |
|    |     | 5.1.1 | 跟踪动作的流程5-2          | 2 |
|    | 5.2 | 选择踬   | 。<br>               | 4 |
|    |     | 5.2.1 | 跟踪动作启动时的动作5-4       | 4 |
|    |     | 5.2.2 | 运行停止时的动作5-4         | 4 |
|    |     | 5.2.3 | 电源 OFF 时的动作5-4      | 4 |
|    |     | 5.2.4 | CPU 单元的卡盖打开时的动作5-5  | 5 |
|    | 5.3 | 跟踪监   | 控(时序图)5-6           | 3 |
|    |     | 5.3.1 | 时序图的显示方法5-6         | 6 |
|    |     | 5.3.2 | 时序图监控画面的说明5-8       | 8 |
|    |     | 5.3.3 | 时序图监控的限制事项5-10      | 0 |
| 6. | 故障  | 诊断    |                     | 1 |
|    | 6.1 | 异常时   | 的动作6-2              | 2 |
|    |     | 6.1.1 | 电源 OFF 时的动作6-2      | 2 |
|    |     | 6.1.2 | 异常时的动作(仅选择记录用途时)6-2 | 2 |

|     | 6.1.3 | 记录/跟踪过程中 SD 存储卡拔出              | 6-3 |
|-----|-------|--------------------------------|-----|
| 6.2 | 故障诊   | 诊断                             | 6-4 |
|     | 6.2.1 | 通过 FPWINGR7 执行启动停止操作时的错误       | 6-4 |
|     | 6.2.2 | 通过 LOGST/LOGED/SMPL 指令执行操作时的错误 | 6-4 |
|     | 6.2.3 | 记录/跟踪错误                        | 6-5 |
|     | 6.2.4 | SD 存储卡复制时发生的错误                 | 6-5 |

# **1** 功能概要

# 1.1 记录/跟踪功能的使用注意事项

#### 1.1.1 使用记录功能时的注意事项

记录功能使用了 SD 存储卡,因此根据使用情况的不同,可能会导致数据丢失、损坏等。请考虑风险,并进行系统设计、评估后再进行使用。

#### ■ PLC 电源断开时的注意事项

记录或访问 SD 存储卡时如果电源 OFF,则可能会引发以下问题。

- •缓冲存储器中存储的数据会丢失
- •文件可能会损坏
- •SD 存储卡自身会损坏

请根据需要采取措施,例如使用不间断电源系统(UPS)等。

#### ■ 记录累积速度与写入 SD 存储卡的速度

正常情况下,累积数据的速度快于写入 SD 存储卡的速度时,无法保存数据。请在运行前进行充分评估。

#### 1.1.2 SD 存储卡的选择

#### ■ 可使用的 SD 存储卡

请使用松下的 SD 存储卡(工业用)。

http://panasonic.net/avc/sdcard/industrial\_sd\_c/lineup.html

(注)未对其它公司的 SD 存储卡进行动作确认。

| CPU单元 | 可使用的SD存储卡 |          |  |  |  |
|-------|-----------|----------|--|--|--|
| 印字标志  | 卡的种类      | 空间       |  |  |  |
| Sð    | SD 存储卡    | 2GB      |  |  |  |
|       | SDHC 存储卡  | 4GB~32GB |  |  |  |

#### ■ SD 存储卡操作注意事项

以下情况下, SD 存储卡中保存的数据可能会丢失。如果因以下情况导致记录的数据丢失,则本 公司概不负责。

•用户或第三方误用 SD 存储卡时

•SD存储卡受到静电、电气干扰的影响时

•在 SD 存储卡上保存或删除等存取过程中取出 SD 存储卡,或将 PLC 主机的电源 OFF 时

#### ■ SD 存储卡的格式

SD存储卡在购买时已格式化,因此通常无需格式化。如需格式化,请从以下网站下载 SD存储 卡的格式化软件,进行格式化。

#### "SD Association 网站"

注意!

https://www.sdcard.org/chs/home/

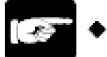

 使用计算机进行格式化后的 SD 存储卡的文件系统不符合 SD 存储卡的标准,因此 请使用专用的格式化软件进行格式化。
 建议将重要的数据保存至其它媒介,并时常备份。
 CPU 单元的 SD LED 闪烁时(从卡中读取数据或向卡写入数据),切勿拔出卡或 切断 PLC 主机的电源。否则,可能导致数据损坏。

• 请勿使用超出适用存储器空间的 SD 存储卡。否则,可能导致卡内的数据损坏。

## 1.2 功能概要

#### 1.2.1 记录功能的概要

#### ■ 概要

- •记录功能会随时记录任意触点、数据的动作信息及时间戳信息,并保存到 CPU 单元中安装的 SD 存储卡中的功能。
- •记录的数据保存为 csv 格式的文件。
- •通过工具软件 FPWINGR7 的"记录/跟踪设定"菜单设定条件。
- 设定内容作为部分文件数据下载到 PLC 主机中,并保存在 ROM1 内。也可将设定数据保存在 SD 存储卡内进行使用。
- •可从①工具软件 FPWINGR7、②专用指令、③通过设定自动启动中任选一种启动记录动作。
- •需高速累积数据,因此使用 CPU 单元内的缓冲存储器。

| //VIH                |                                |                    |
|----------------------|--------------------------------|--------------------|
| 项目                   | 规格                             | 备注                 |
| 最大记录数                | 1,000,000 条记录                  |                    |
| 文件世代数                | 最多 2,000 个世代/1 个日志             |                    |
| 记录点数                 | 最多 500 台设备(500~2,000 个字)/1 条记录 |                    |
|                      | 最大 1M (字)                      |                    |
| 缓冲存储器                | 最多可分割成 16个(LOG0~LOG15)区域使用     | 与跟踪功能共享            |
|                      | 各区域的空间: 8k~1M (字)              |                    |
| 记录的启动停止              | 可从工具软件、指令、自动启动中选择              |                    |
|                      | 位设备 ON (注 1)                   |                    |
| <b>扫寻舳尘</b> タ併       | 周期:单位为时、分、秒                    |                    |
| 尼來融及衆什               | 时间:每分钟、每小时、每天、每周、每月、每年         |                    |
|                      | 指令: 在任意条件下执行指令, 启动记录           |                    |
|                      | 位设备 ON (注 2)                   |                    |
| 又仵佣认余仵<br>(记录停止触发条件) | 时间: 每分钟、每小时、每天、每周、每月、每年        |                    |
|                      | 记录数上限值                         |                    |
|                      |                                | 可添加任意注释            |
| 文件格式                 | 保存为 csv 格式                     | 文件系统内的空间上限为<br>4GB |

#### ■ 规格

(注1): 扫描结束后,满足条件时执行记录。

(注2): 请与(DF)指令成组使用,以仅将1次扫描置于ON。

#### ■ 记录功能的示意图

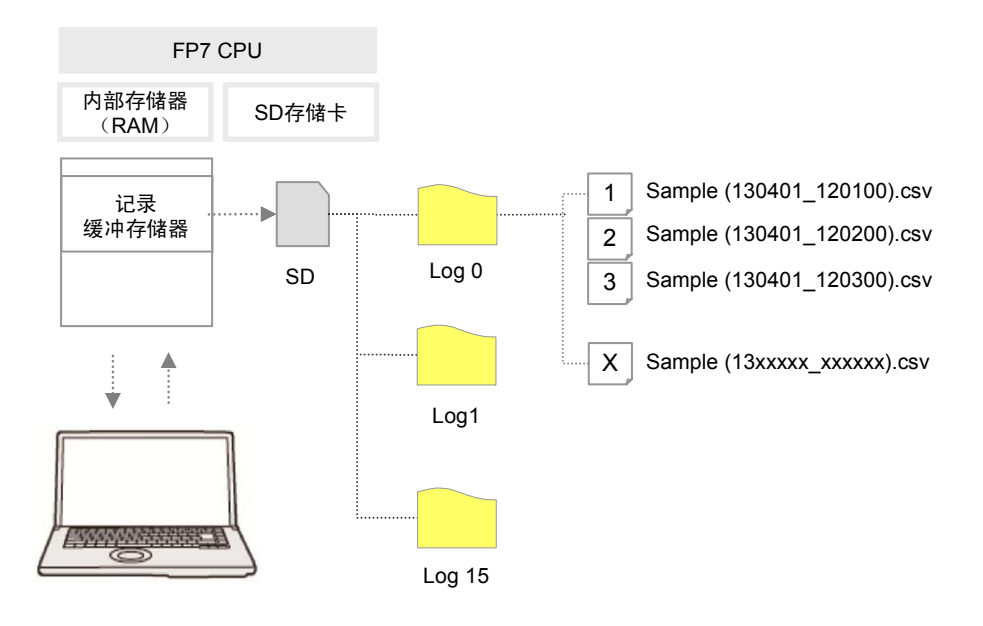

#### 1.2.2 跟踪功能的概要

#### ■ 概要

- •跟踪功能会随时将任意触点、数据的动作信息及时间戳信息记录到 CPU 单元内的缓冲存储器中。
- •跟踪动作停止后,可将记录数据从缓冲存储器上载到工具软件,并以时序图显示。跟踪完成后的数据可以 csv 格式的文件保存到 SD 卡中。
- •将跟踪停止条件设定为"位"时,满足停止条件后,可在累积后停止指定采样数量的数据。
- •通过工具软件 FPWINGR7 的"记录/跟踪设定"菜单设定条件。
- 设定内容作为部分文件数据下载到 PLC 主机中,并保存在 ROM1 内。也可将设定数据保存在 SD 存储卡内进行使用。
- •可从①工具软件 FPWINGR7、②专用指令、③通过设定自动启动中任选一种启动记录动作。

|   | 牁             | 杦  |
|---|---------------|----|
| _ | - <b>ภ</b> าเ | ΉН |

| 项目     | 规格                               | 备注                 |
|--------|----------------------------------|--------------------|
| 最大记录数  | 1,000,000 条记录                    |                    |
| 记录点数   | 最多 500 台设备 (500~2,000 个字) /1 条记录 |                    |
|        | 最大 1M (字)                        |                    |
| 缓冲存储器  | 最多可分割成 16个(LOG0~LOG15)区域使用       | 与记录功能共享            |
|        | 各区域的空间: 8k~1M (字)                |                    |
| 跟踪的启动  | 可从工具软件、指令、自动启动中选择                |                    |
|        | 位设备 ON (注 1)                     |                    |
| 跟踪触发条件 | 周期: 单位为微秒                        |                    |
|        | 指令:在任意条件下执行 LOGST 指令,启动跟踪        |                    |
| 跟踪停止条件 | 位设备 ON (注 2) 、 (注 3)<br>缓冲存储器已满  |                    |
|        |                                  | 可添加任意注释            |
| 文件格式   | 保存为 csv 格式                       | 文件系统内的空间上限为<br>4GB |

(注1): 扫描结束后,满足条件时执行跟踪。

(注2): 跟踪停止条件选择"位"时,满足条件后,可累积指定采样数量的数据。

(注3):与记录功能的文件确认条件不同,位设备从 OFF 变为 ON 时,开始累积指定的采样数。

#### ■ 跟踪功能的示意图

•跟踪功能仅可用于 CPU 单元的内置存储器。

•SD存储卡仅用于在外部记录媒介中记录跟踪数据的场合。

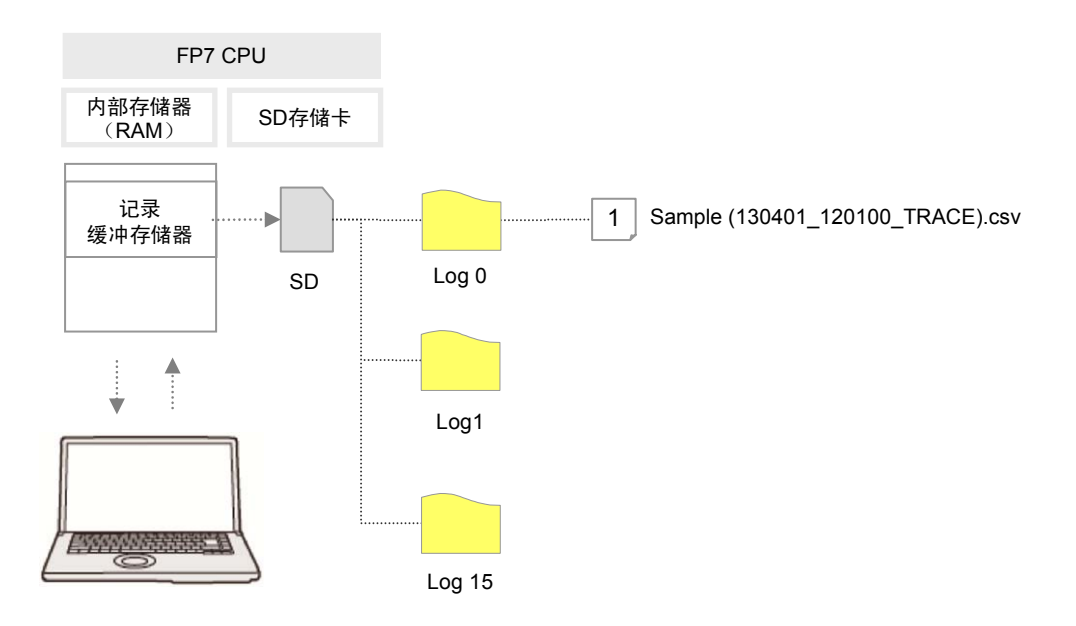

# 1.3 保存的文件的格式

#### 1.3.1 文件的格式(选择记录用途时)

•保存的格式为 CSV 格式。

•关于具体的设定方法,请参阅2.2 记录信息的设定一项。

#### ■ CSV 格式

- •保存登录了时间戳信息(年月日时分秒)的设备信息。
- •数据长度因指定设备的种类而异。
- •数据的开头可添加注释

|               | 第1列 | 第2列 | 第3列         | 第4列    | 第5列         |   |
|---------------|-----|-----|-------------|--------|-------------|---|
|               |     |     | 1           | 2      | 3           | - |
|               |     |     | 数据名称 1      | 数据名称 2 | 数据名称3       | - |
| 注释部分          |     |     | 任意注释        | 任意注释   | 任意注释        | - |
| (注 <b>1</b> ) |     |     | MOMENT      | MOMENT | MOMENT      | - |
|               |     |     | 数据格式 1      | 数据格式 2 | 数据格式3       | - |
|               |     |     | 单位 <b>1</b> | 单位 2   | 单位 <b>3</b> | - |
| <b>↑</b>      | 年月日 | 时分秒 | 数据 1        | 数据 2   | 数据 3        | - |
| (注2)          | 年月日 | 时分秒 | 数据 1        | 数据 2   | 数据 3        | - |
|               | 年月日 | 时分秒 | 数据 1        | 数据 2   | 数据 3        | - |
| ↓             | -   | -   | -           | -      | -           | - |
|               |     |     | ←           | (注3)   |             | → |

(注1):注释部分的内容因配置数据的设定内容而异。

(注2):记录数因文件确认条件的设定而异。最多1,000,000条记录。

(注3):数据数因设备数的设定而异。最多500台设备。

#### 1.3.2 文件名(选择记录用途时)

•保存的文件名为任意文件名(第1条记录的日期\_时分秒数据)。

•按LOG No.在记录跟踪设定对话框中输入任意文件名。

例) 文件名为"Sample", 第1条记录的时间戳为 2013 年 4 月 1 日 12:00:00 时

Sample(130401\_120000).csv

#### 1.3.3 文件的格式(选择跟踪用途时)

- •保存的格式为 CSV 格式。
- •关于具体的设定方法,请参阅2.3跟踪信息的设定一项。

#### ■ CSV 格式

- •保存登录了时间戳信息(年月日时分秒)、获取间隔的设备信息。
- •数据的开头可添加注释。
- ●获取间隔以 10µs 为单位,保存获取数据的间隔。停止触发(STOP TRG)一行保存从获取之前数据起的时间。
- •数据长度因指定设备的种类而异。

|      |          | 第1列 | 第 <b>2</b> 列 | 第3列  | 第4列      | 第5列    |   |
|------|----------|-----|--------------|------|----------|--------|---|
|      |          | 日期  | 时间           | 获取间隔 | 1        | 2      | - |
|      |          |     |              |      | 数据名称 1   | 数据名称 2 | - |
|      | 注释部分     |     |              |      | 任意注释     | 任意注释   | - |
|      | (注1)     |     |              |      | MOMENT   | MOMENT | - |
|      |          |     |              |      | 数据格式 1   | 数据格式2  | - |
|      |          |     |              |      | 单位 1     | 单位 2   | - |
| 1    |          | 年月日 | 时分秒          | 0    | 数据 1     | 数据 2   | - |
|      |          | 年月日 | 时分秒          | 间隔时间 | 数据 1     | 数据 2   | - |
| (注2) |          | 年月日 | 时分秒          | 间隔时间 | 数据 1     | 数据 2   | - |
|      | 1        | 年月日 | 时分秒          | 间隔时间 | STOP TRG |        |   |
|      | (注3)     | 年月日 | 时分秒          | 间隔时间 | 数据 1     | 数据 2   |   |
| ₩    | <b>\</b> | -   | -            | -    | -        | -      | - |
|      | •        |     |              |      |          | (注4)   |   |

(注1):注释部分的内容因配置数据的内容而异。

(注2):记录数因文件确认条件的设定而异。最多1,000,000条记录。

(注3):停止触发后的记录数因配置数据的内容而异。

(注4):数据数因设备数的设定而异。最多500台设备。

#### 1.3.4 文件名(选择跟踪用途时)

•保存的文件名为任意文件名(停止触发的日期\_时分秒数据)。

•按LOG No.在记录跟踪设定对话框中输入任意文件名。

例) 文件名为"Sample", 停止触发的时间戳为 2013 年 4 月 1 日 12:00:00 时

Sample(130401\_120000\_TRACE).csv

# 1.4 数据的格式

•输出为记录数据,并保存到文件中的数据格式因设备的种类而异。

•关于具体的设定方法,请参阅"2.4 设备信息的登录"一项。

#### ■ 设备的种类与数据格式

| 数据类型 |               | 输出到文件的格式    |                    |          |                              |  |  |
|------|---------------|-------------|--------------------|----------|------------------------------|--|--|
|      |               | 占用字数        | 数据的种类              | 字符数      | 范围或示例                        |  |  |
| BIT  | 位数据           | 1个字         | 0或1                | 1        | 0或1                          |  |  |
| US   | 无符号<br>16 位整数 | 1个字         | 10 进制整数<br>(无符号)   | 5        | 0~65536                      |  |  |
| SS   | 带符号<br>16 位整数 | 1个字         | 10 进制整数<br>(带符号)   | 6        | -32768~32767                 |  |  |
| UL   | 无符号<br>32 位整数 | 2个字         | 10 进制整数<br>(无符号)   | 10       | 0~4294967295                 |  |  |
| SL   | 带符号<br>32 位整数 | 2个字         | 10 进制整数<br>(带符号)   | 11       | -2147483648<br>~2147483647   |  |  |
| SF   | 单精度浮<br>点数型实数 | 2个字         | 10 进制或指数形式<br>(自动) | 13       | -1.175494E-38                |  |  |
| DF   | 倍精度浮<br>点型实数  | <b>4</b> 个字 | 10 进制或指数形式<br>(自动) | 23       | -2.2250738585072014<br>E-308 |  |  |
| Hex  | 1个字           | 1个字         | 16 进制整数<br>(无符号)   | 4        | 0~FFFF                       |  |  |
| Hex  | <b>2</b> 个字   | 2 个字        | 16 进制整数<br>(无符号)   | 8        | 0~FFFF FFFF                  |  |  |
| Hex  | <b>4</b> 个字   | <b>4</b> 个字 | 16 进制整数<br>(无符号)   | 16       | 0~FFFF FFFF FFFF FFFF        |  |  |
| STR  | 字符串数据         | 1-20 字节     | 字符数据               | 1~20 + 2 | "ABCD"                       |  |  |

(注1):10进制整数(US、SS、UL、SL)和16进制整数(Hex)以消零格式输出。

(注 2): 10 进制整数 (US) 在小数点输出位置指定值为 0 时, 以 5 位输出; 为 1-4 时, 以 6 位输出; 为 5 时, 以 7 位输出。

(注3): 10 进制整数 (SS) 在小数点输出位置指定值为 0 时,以 6 位输出;为 1-4 时,以 7 位输出;为 5 时,以 8 位输出。

(注4):10进制整数(UL)在小数点输出位置指定值为0时,以10位输出;为1-9时,以11位输出;为10时,以11位输出;为10时,以11位输出。

(注 5): 10 进制整数 (SL) 在小数点输出位置指定值为 0 时,以 11 位输出;为 1-9 时,以 12 位输出;为 10 时,以 13 位输出。

(注6):带符号整数(SS、SL)的符号在开头输出,"+"用空格替换。

(注7):转换是为整数值添加小数点,小数点的高位为0时,也添加0。小数点之后的0也会输出。 数据类型为US、数据值为"12345"时,如果指定小数点输出位置5,则输出值为"0.12345"。 数据类型为US、数据值为"123"时,如果指定小数点输出位置5,则输出值为"0.00123"。

(注8):对于字符串数据,在字符串前后添加""(双引号)。

2 配置

# 2.1 缓冲存储器的定义

#### 2.1.1 设定方法

#### ■ 设定方法

- •定义用于记录跟踪的 CPU 单元缓冲存储器。
- ●缓冲存储器通过工具软件 FPWIN GR7 进行设定。

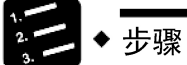

#### 1. 选择菜单栏中的"工具"→"记录设定"。

显示记录跟踪设定对话框。

| 冱<br>] 基本设定<br>] 分文件设定<br>】 和莱设备登录 | 缓冲存储器分<br>请将各缓冲存住 | 割 <u>[16</u> ]<br>))<br>))))))))))))))))))))))))))))))))) | ▼<br>+设置在1024kw(1Mw | 心内。 | ₩₿₽(₽) |  |
|------------------------------------|-------------------|-----------------------------------------------------------|---------------------|-----|--------|--|
| LOGO                               | 缓冲存               | 容量                                                        | 允许设定范围              |     |        |  |
| LOG1                               | LOGO              | 64                                                        | 8-1024              |     |        |  |
| LOG2                               | LOG1              | 64                                                        | 8-1024              |     |        |  |
|                                    | LOG2              | 64                                                        | 8-1024              |     |        |  |
|                                    | LOG3              | 64                                                        | 8-1024              |     |        |  |
| 0G6                                | LOG4              | 64                                                        | 8-1024              |     |        |  |
|                                    | LOG5              | 64                                                        | 8-1024              |     |        |  |
|                                    | LOG6              | 64                                                        | 8-1024              |     |        |  |
|                                    | LOG7              | 64                                                        | 8-1024              |     |        |  |
|                                    | LOG8              | 64                                                        | 8-1024              |     |        |  |
|                                    | LOG9              | 64                                                        | 8-1024              |     |        |  |
|                                    | LOG10             | 64                                                        | 8-1024              |     |        |  |
|                                    | LOG11             | 64                                                        | 8-1024              |     |        |  |
|                                    | LOG12             | 64                                                        | 8-1024              |     |        |  |
|                                    | LOG13             | 64                                                        | 8-1024              |     |        |  |
|                                    | LOG14             | 64                                                        | 8-1024              |     |        |  |
|                                    | LOG15             | 64                                                        | 8-1024              |     |        |  |
|                                    |                   |                                                           |                     |     |        |  |

#### 2. 在 1~16 的范围内选择缓冲存储器分割数。

#### 3. 双击容量一项,输入任意容量。

为各缓冲存储器分配容量。

#### ■ 设定范围

| 项目                            | 默认值 | 设定范围   |
|-------------------------------|-----|--------|
| 缓冲存储器分割数                      | 16  | 1-16   |
| LOG0-LOG15<br>缓冲存储器容量(单位: k字) | 64  | 8-1024 |

# 2.2 记录信息的设定

#### 2.2.1 文件信息的确认与设定

#### ■ 概要

- •缓冲存储器的定义完成后,设定保存记录数据的文件的格式。
- •文件格式和记录的设备数据按缓冲存储器(LOG0~LOG15)进行设定。
- <sup>1</sup>22 ◆ 步骤

#### 1. 选择菜单栏中的"工具"→"记录/跟踪设定"。

显示记录/跟踪设定对话框。

#### 2. 从左窗口中选择"文件设定"。

| ] 数据记录/跟踪设定             |          |      |      |        |  |
|-------------------------|----------|------|------|--------|--|
| □ 配置 → 基本设定             | 缓冲存 文件名称 | 用途   | 自动启动 | 文件输出形式 |  |
|                         | LOG0     | 数据记录 | 执行   | CSV    |  |
| □ 1 积蓄设备登录              | LOG1     | 数据记录 | 执行   | CSV    |  |
| LOG0                    | LOG2     | 数据记录 | 执行   | CSV    |  |
| LOG1                    | LOG3     | 数据记录 | 执行   | CSV    |  |
|                         | LOG4     | 数据记录 | 执行   | CSV    |  |
| LOG3                    | LOG5     | 数据记录 | 执行   | CSV    |  |
| LOG4                    | LOG6     | 数据记录 | 执行   | CSV    |  |
| LOG5                    | LOG7     | 数据记录 | 执行   | CSV    |  |
| LOG6                    | LOG8     | 数据记录 | 执行   | CSV    |  |
| LOG7                    | LOG9     | 数据记录 | 执行   | CSV    |  |
| LOG8                    | LOG10    | 数据记录 | 执行   | CSV    |  |
|                         | LOG11    | 数据记录 | 执行   | CSV    |  |
|                         | LOG12    | 数据记录 | 执行   | CSV    |  |
| 10612                   | LOG13    | 数据记录 | 执行   | CSV    |  |
| 10613                   | LOG14    | 数据记录 | 执行   | CSV    |  |
| LOG14                   | LOG15    | 数据记录 | 执行   | CSV    |  |
|                         |          |      |      |        |  |
| OK 取消 PLCi卖取(R) 补劢给化(D) |          |      |      |        |  |

#### 3. 从右窗口中双击任意缓冲存储器。

显示 LOG0~LOG15 文件设定对话框。

| LOG0文件设定   |        |               | ×  |
|------------|--------|---------------|----|
| 文件定义: ———  |        |               | ОК |
| 文件名        |        |               | 取消 |
| 用途:        | 数据记录 ▼ |               |    |
| 自动启动:      | 执行 🔹   |               |    |
| 文件输出形式:    | CSV 🔻  |               |    |
| 数据积蓄条件: —— |        |               |    |
| 积蓄触发       | 位 🔹    | 设定            |    |
|            | X0     |               |    |
| 文件确认条件(记录) | ii     |               |    |
| 回位         | xo     | 设定            |    |
| 🔲 时刻       | 每分::00 | 设定            |    |
| 🔲 记录上限     | 1      | (1 - 1000000) |    |
| 世代数:       | 100    | (1 - 2000)    |    |
| 世代上限时:     | 停止 🔻   |               |    |
| 文件写入:      | 自动 🔻   |               |    |
| 跟踪停止条件: -  |        |               |    |
| 停止触发       | 位 -    | 设定            |    |
|            |        |               |    |
| 检测到停止触发    | 信号后的采样 |               |    |
|            | 0      | (0 - 262144)  |    |
| □ 跟踪结束后写   | 入文件    |               |    |

日志文件设定对话框

4. 在文件定义、数据积蓄条件、文件确认条件的各字段中设定信息。

关于设定方法,请参阅2.2.2 LOG 文件设定项目(用于记录时)一项。

5. 点击[OK]按钮。

返回记录/跟踪设定对话框。

重点

- 用于记录时,可设定多个文件确认条件。
- 启动中的记录停止后,仍会确认文件。
- 对于文件确认条件的位设备,请在扫描结束后,选择仅将 1 次扫描置于 ON 的位。

### 2.2.2 LOG 文件设定项目(用于记录时)

•在LOG文件设定对话框中,设定以下项目。

#### ■ 设定项目

|              | 项目 设定范围       |        | 设定范围                        | 设定内容                                                                                                    |
|--------------|---------------|--------|-----------------------------|----------------------------------------------------------------------------------------------------|
|              | 文件            |        | 半角 32 个字符、全<br>角 16 个字符以内   | 输入需在选择的 LOG No. 中保存的文件名。                                                                                                    |
| 文            | 用             | 途      | 记录                          | 选择记录。                                                                                                    |
| 件定           |               |        |                             | 执行:处于 RUN 模式后,启动记录动作。                                                                                                    |
| 义            | 自动启动          |        | 执行、不执行                      | 不执行:通过编程工具的操作或用户程序中的 LOGST 指令//LOGED 指令,停止记录动作的启动。                                                                                     |
|              | 文             | 工件输出格式 | CSV                         | 选择CSV。                                                                                                    |
|              | 累             | 积触发    |                             | 选择数据累积的开始条件。                                                                                                    |
|              |               | 位设备    | 指定任意的位设备                    | 将累积触发设为位条件时进行选择,点击[设定]按钮,选择设备的种类、编号。(注1)                                                                                               |
| 数            |               |        |                             | 将累积触发设为时间时进行选择,输入执行记录的周期。(注<br>2)                                                                                                    |
| 据累积条件        |               | 周期     | 时间数据                        | 1 秒、2 秒、3 秒、4 秒、5 秒、6 秒、10 秒、15 秒、30 秒、<br>1 分钟、2 分钟、3 分钟、4 分钟、5 分钟、6 分钟、10 分钟、<br>15 分钟、30 分钟<br>1 小时、2 小时、3 小时、4 小时、6 小时、12 小时、24 小时 |
|              |               | 时间     | 时间数据                        | 将累积触发设为时间时进行选择,指定开始记录的时间。<br>每分钟、每小时、每天、每周、每月、每年                                                                                       |
|              |               | 指令     | _                           | 在用户程序中,任意条件下执行 SMPL 指令后,会发生触发条件。                                                                                                    |
|              | 比特            |        | 指定任意的位设备                    | 将文件确认条件设为位条件时进行选择,点击[设定]按钮,选择<br>设备的种类、编号。                                                                                             |
|              | 时间            |        | 每分钟、每小时、<br>每天、每周、每<br>月、每年 | 定时执行文件确认条件时进行选择,指定确认的时间。                                                                                                    |
| 义<br>件<br>确  |               |        | 时间数据                        |                                                                                                    |
| ·明<br>认<br>友 | ìð            | 记录上限   | 1-1000000                   | 将文件确认条件设为记录数时进行选择,设定其上限数。                                                                                                    |
| 常件           | 世             | 代数     | 1-2000                      | 设定1个文件中保存的世代数。                                                                                                    |
|              |               |        |                             | 停止:停止记录。                                                                                                    |
|              | 世代达到上限时 停止、继续 |        | 停止、继续                       | 继续:确认文件,删除 PLC 内最早的文件。然后,创建新文件。                                                                                                    |
|              | 文件写入          |        | 自动                          | 自动:确认文件后,写入 SD 存储卡。                                                                                                    |

(注1):对于文件确认条件的位设备,请在扫描结束后,选择仅将1次扫描置于 ON 的位。

(注2): 累积触发以每秒或每分钟为周期时,调整为每时0分0秒时发生触发。周期单位为小时时,调整为每天0时 0分0秒发生触发。详情请参阅2.5为累积触发设定周期后的动作一项。

#### ■ 累积触发-触发设备设定对话框

•将位设备设为记录的开始条件时进行设定。

| 触发器登录                    |            | ×  |
|--------------------------|------------|----|
| <ul> <li>全局设备</li> </ul> |            | ОК |
| ◎ 局部设备                   | PB1 -      | 取消 |
| 插槽No.:                   | 1          |    |
| 设备种类:                    | (X(外部输入) ▼ |    |
| No.:                     | 0 (0-511F) |    |

#### ■ 累积触发-周期触发器设定对话框

•周期性执行记录时进行设定。

| 周期触发器  | <b>—</b> |
|--------|----------|
| [1秒] • | ок<br>取消 |

#### ■ 累积触发-时刻触发器设定对话框

•定时执行记录时进行设定。

| 时刻触发 | 뮹문               | <b>X</b> |
|------|------------------|----------|
| 类别:  | 毎分               | ОК       |
| 日期:  | 2013 / 1 👻 / 1 👻 | 取消       |
| 时间:  |                  |          |
| 星期:  | 星期Ⅰ ▼            |          |
|      |                  |          |

#### ■ 累积触发-通过 SMPL 指令设定触发条件

•通过专用指令指定记录编号,按任意条件执行。

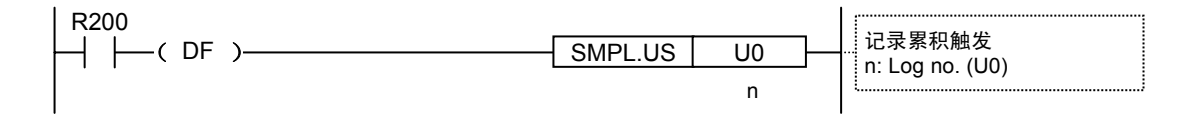

# 2.3 跟踪信息的设定

#### 2.3.1 文件信息的确认与设定

•在LOG文件设定对话框中,设定以下项目。

#### ■ 概要

- •缓冲存储器的定义完成后,设定跟踪数据和保存文件的格式。
- •文件格式和跟踪设备数据按缓冲存储器(LOG0~LOG15)进行设定。
- ti 2. → 步骤

#### 1. 选择菜单栏中的"工具"→"记录/跟踪设定"。

显示记录/跟踪设定对话框。

#### 2. 从左窗口中选择"文件设定"。

| 直<br>  其末设定   | 缓冲存   | 文件名称 | 用途   | 自动启动 | 文件输出形式 |
|---------------|-------|------|------|------|--------|
| 分文件设定         | LOG0  |      | 数据记录 | 执行   | CSV    |
| 权蕃设备登录        | LOG1  |      | 数据记录 | 执行   | CSV    |
| LOGO          | LOG2  |      | 数据记录 | 执行   | CSV    |
| LOG1          | LOG3  |      | 数据记录 | 执行   | CSV    |
| LOG2          | LOG4  |      | 数据记录 | 执行   | CSV    |
| LOG3          | LOG5  |      | 数据记录 | 执行   | CSV    |
| LOG4          | LOG6  |      | 数据记录 | 执行   | CSV    |
| LOG5          | LOG7  |      | 数据记录 | 执行   | CSV    |
| LOG6          | LOG8  |      | 数据记录 | 执行   | CSV    |
| .0G7          | LOG9  |      | 数据记录 | 执行   | CSV    |
| 1068          | LOG10 |      | 数据记录 | 执行   | CSV    |
| LOG9<br>LOG10 | LOG11 |      | 数据记录 | 执行   | CSV    |
| 0611          | LOG12 |      | 数据记录 | 执行   | CSV    |
| 10612         | LOG13 |      | 数据记录 | 执行   | CSV    |
| LOG13         | LOG14 |      | 数据记录 | 执行   | CSV    |
| LOG14         | LOG15 |      | 数据记录 | 执行   | CSV    |
| LOG15         |       |      |      |      |        |
|               |       |      |      |      |        |
|               |       |      |      |      |        |
|               |       |      |      |      |        |
|               |       |      |      |      |        |
|               |       |      |      |      |        |
|               |       |      |      |      |        |
|               |       |      |      |      |        |

#### 3. 从右窗口中双击任意缓冲存储器。

显示 LOG0~LOG15 文件设定对话框。

| LOG0文件设定  |        |               | <b>—</b> X— |
|-----------|--------|---------------|-------------|
| 文件定义: ——— |        |               | ОК          |
| 文件名       |        |               | 取消          |
| 用途:       | 数据跟踪 ▼ | ]             |             |
| 自动启动:     | 执行 🔻   | j             |             |
| 文件输出形式:   | CSV 🗸  | ]             |             |
| 数据积蓄条件: — |        |               |             |
| 积蓄触发      | 位 🕶    | 设定            |             |
|           | XO     |               |             |
| 文件确认条件(记录 | ):     |               |             |
| □位        | XO     | 设定            |             |
| □时刻       | 每分::00 | 设定            |             |
| □记录上限     | 1      | (1 - 1000000) |             |
| 世代数:      | 100    | (1 - 2000)    |             |
| 世代上限时:    | 停止。    | ]             |             |
| 文件写入:     | 自动 👻   | ]             |             |
| 跟踪停止条件:   |        |               |             |
| 停止触发      | 位 •    | 设定            |             |
|           | xo     |               |             |
| 检测到停止触发   | 信号后的采样 |               |             |
|           | 0      | (0 - 262144)  |             |
| 🔲 跟踪结束后等  | 写入文件   |               |             |

#### 4. 在文件定义、数据积蓄条件、跟踪停止条件的各字段中设定信息。

关于设定方法,请参阅2.3.2 LOG 文件设定项目(用于跟踪时)一项。

#### 5. 点击[OK]按钮。

重点

返回记录/跟踪设定对话框。

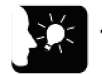

- "检测到停止触发后的采样数"仅在停止触发为"位"时有效。
- 如果选中"跟踪完成后写入文件"的复选框,则完成跟踪后会在 SD 卡中创建文件。

## 2.3.2 LOG 文件设定项目(用于跟踪时)

•在LOG文件设定对话框中,设定以下项目。

#### ■ 设定项目

|                  | IJ      | 気目               | 设定范围                      | 设定内容                                                                                                    |
|------------------|---------|------------------|---------------------------|----------------------------------------------------------------------------------------------------|
|                  | 文件      |                  | 半角 32 个字符、全<br>角 16 个字符以内 | 输入需在选择的 LOG No. 中保存的文件名。                                                                                                    |
| 文                | 用       | ]途               | 跟踪                        | 选择跟踪。                                                                                                    |
| 件定               |         |                  |                           | 执行:处于 RUN 模式后,启动跟踪动作。                                                                                                    |
| Ŷ                | É       | 1动启动             | 执行、不执行                    | 不执行:通过编程工具的操作或用户程序中的LOGST指令,<br>启动跟踪。                                                                                                  |
|                  | 文       | 、件输出格式           | CSV                       | 选择CSV。                                                                                                    |
|                  | 医疗      | 累积触发             |                           | 选择数据累积的开始条件。                                                                                                    |
| **               |         | 位设备              | 指定任意的位设备                  | 将累积触发设为位条件时进行选择,点击[设定]按钮,选择设备<br>的种类、编号。                                                                                               |
| 剱据               |         |                  |                           | 将累积触发设为时间时进行选择,输入执行跟踪的周期。                                                                                                    |
| <sup>素</sup> 积条件 |         | 周期               | 时间数据                      | 1 秒、2 秒、3 秒、4 秒、5 秒、6 秒、10 秒、15 秒、30 秒、<br>1 分钟、2 分钟、3 分钟、4 分钟、5 分钟、6 分钟、10 分钟、<br>15 分钟、30 分钟<br>1 小时、2 小时、3 小时、4 小时、6 小时、12 小时、24 小时 |
|                  |         | 指令               | -                         | 在用户程序中,任意条件下执行 SMPL 指令后,会发生触发条件。                                                                                                    |
|                  | 停止触发 比特 |                  |                           | 停止跟踪。                                                                                                    |
| 跟踪               |         |                  | 比特                        | 点击[设定]按钮,指定设备的种类、编号、检测到停止触发后的<br>采样数。                                                                                                  |
| 停止               |         |                  | 缓冲存储器已满                   | 缓冲存储器空间已满时,停止跟踪。                                                                                                    |
| 条件               | 检后      | 拉测到停止触发<br>后的采样数 | 0-262144                  | 指定检测到停止触发后的采样数。                                                                                                    |
|                  | 文件写入    |                  | 自动                        | 跟踪完成后,写入 SD 存储卡。                                                                                                    |

#### ■ 累积触发-触发设备设定对话框

•将位设备处于上升沿设为跟踪的开始条件时进行设定。

| 触发器登录                    |            | ×  |
|--------------------------|------------|----|
| <ul> <li>全局设备</li> </ul> |            | ОК |
| ◎ 局部设备                   | PB1 👻      | 取消 |
|                          | [1 ·       |    |
| 设备种类:                    | ×(外部输入) ▼  |    |
| No.:                     | 0 (0-511F) |    |

#### ■ 累积触发-周期触发器设定对话框

•周期性执行跟踪时进行设定。选择跟踪用途后,可以 1ms 为单位进行指定。

| 周期触发器        | <b>—</b> |
|--------------|----------|
| 1秒 ▼         | ОК       |
| □ 以童秒指定      | 取消       |
| 1 (1 - 1000) |          |

#### ■ 累积触发-通过 SMPL 指令设定触发条件

•通过专用指令指定记录编号,按任意条件执行。

| R200<br>├── ( DF ) | SMPL.US |   | 记录累积触发          |
|--------------------|---------|---|-----------------|
|                    |         | n | n: Log no. (U0) |

# 2.4 设备信息的登录

#### ■ 概要

•执行记录/跟踪的设备在累积设备登录一项中进行登录。

| 2.3. | • | 步骤 |
|------|---|----|

1. 从左窗口中为累积设备选择任意的 LOG 编号。

| ■ 数据记录/跟踪设定                             |      |    |      |                        | × |
|-----------------------------------------|------|----|------|------------------------|---|
| 3 配置 3 配置 3 基本设定 3 小山目 基本设定 3 小山目 分文件设定 | No   | DB | 设备   | 选作力程 <del>34</del> 5开U |   |
| □ 📲 积蓄设备登录                              | 140. | FU | 6X 📾 | 现初去主                   |   |
|                                         | 0    |    |      |                        |   |
| LOG1                                    | 1    |    |      |                        |   |
| LOG2                                    | 2    |    |      |                        |   |
| LOG3                                    | 3    |    |      |                        |   |
| LOG4                                    | 4    |    |      |                        |   |
| LOG5                                    | 5    |    |      |                        |   |

#### 2. 从右窗口中双击任意 No.的行。

显示设备登录对话框。

| 设备登录                     |         |          |   | <b>—</b> × |
|--------------------------|---------|----------|---|------------|
| <ul> <li>全局设备</li> </ul> |         |          |   | ОК         |
| ◎ 局部设备                   | PB1     |          | - | 取当         |
|                          |         |          |   |            |
| 插槽No.:                   | 1       |          | Ţ |            |
| 设备种类:                    | X(外部输入) | )        | • |            |
|                          |         | 1        |   |            |
| No.:                     | U       | (0-511F) |   |            |
| 數据类型:                    | 位数据     |          | • |            |
|                          |         |          |   |            |
| 连续容寻数。                   | 1       | (1-500)  |   |            |
|                          |         | (1 000)  |   |            |
| 注释登录: ———                |         |          |   |            |
| 数据名称:                    |         |          |   |            |
| 任意用途:                    |         |          |   |            |
| 单位:                      |         |          |   |            |
|                          |         |          |   |            |

3. 输入任意的设备编号、注释,点击[OK]按钮。

在 LOG 编号中登录执行记录的设备。

4. 按 LOG 编号重复执行设备登录。

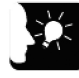

♦ 重点

- 1个 LOG 编号中可登录的设备数最多为 500 台。
- 在设备列表中插入项目时,请点击[INS]键,删除时,请点击[DEL]键。

#### ■ 设定项目(设备登录对话框)

|           | 项目     | 设定范围                                                                                                    | 设定内容                                      |  |  |
|-----------|--------|----------------------------------------------------------------------------------------------------|-------------------------------------------|--|--|
| 设备的数据累积条件 | 设备     | 全局设备<br>局部设备                                                                                                   | 局部设备时,指定 PB 编号。                           |  |  |
|           | 插槽 No. | 1-16                                                                                                    | 设备种类指定为 IN、OT、WI、WO、UM 时,指定插槽<br>No.。     |  |  |
|           |        | X、Y、R、L、T、C、P、<br>SR、IN、OT、DT、n、LD、<br>n、                                                                      |                                           |  |  |
|           | 设备种类   | WX、WY、WR、WL、WS、<br>IN、OT、DT、LD、SD、<br>WI、WO、UM、TS、TE、<br>CS、CE、I                                               | 指定执行记录的设备种类。                              |  |  |
|           | No.    | 设备编号                                                                                                    | 指定执行记录的设备编号。                              |  |  |
|           |        | 位数据                                                                                                    |                                           |  |  |
|           | 数据类型   | 16 位无符号整数型<br>16 位带符号整数型<br>32 位无符号整数型<br>32 位带符号整数型<br>单精度实数<br>倍精度实数<br>Hex 1 字<br>Hex 2 字<br>Hex 4 字<br>字符串 | 指定输出的数据格式。可指定的范围因选择的设备数而<br>异。            |  |  |
|           | 小数点位置  | 0-11                                                                                                    | 数据类型项目选择整数型后,可设定小数点的位置。可<br>设定的范围因数据类型而异。 |  |  |
|           | 连续登录数  | 1~最大 500                                                                                                    | 集中指定相同种类的设备时进行输入。可指定的范围因<br>选择的设备数而异。     |  |  |
| 注         | 数据名称   |                                                                                                    | 保存为 CSV 格式时,输出到注释区域中。                     |  |  |
| 释登        | 任意用途   | 半角 32 个字符、全角 16 个字                                                                                             |                                           |  |  |
| 金录        | 单位     | 符以内                                                                                                    |                                           |  |  |

# 2.5 为累积触发设定周期后的动作

为累积触发设定周期后,调整最初的触发时间,以便适时执行之后的记录。

- •周期单位为秒或分钟时,调整为每时0分0秒发生触发。
- •周期单位为小时时,调整为每天0时0分0秒发生触发。

#### ■ 触发发生时间示例(周期单位为秒时)

| 累积触发条件<br>成立时间 | 设定<br>周期 | 调整后第1个触发的发生时间 | 之后发生的触发           |
|----------------|----------|---------------|-------------------|
| 12时1分5秒        | 1秒       | 12时1分6秒       | 12时1分7秒、12时1分8秒   |
| 12时1分5秒        | 2秒       | 12时1分6秒       | 12时1分8秒、12时1分10秒  |
| 12时1分5秒        | 3秒       | 12时1分6秒       | 12时1分9秒、12时1分12秒  |
| 12时1分5秒        | 4秒       | 12时1分8秒       | 12时1分12秒、12时1分16秒 |
| 12时1分5秒        | 5秒       | 12时1分10秒      | 12时1分15秒、12时1分20秒 |
| 12时1分5秒        | 10 秒     | 12时1分10秒      | 12时1分20秒、12时1分30秒 |
| 12时1分5秒        | 15 秒     | 12时1分15秒      | 12时1分30秒、12时1分45秒 |
| 12时1分5秒        | 30 秒     | 12时1分30秒      | 12时2分0秒、12时2分30秒  |

#### ■ 触发发生时间示例(周期单位为分钟时)

| 累积触发条件<br>成立时间 | 设定<br>周期 | 调整后第1个触发的发生时间 | 之后发生的触发              |
|----------------|----------|---------------|----------------------|
| 12时1分0秒        | 1分       | 12时2分0秒       | 12时3分、12时4分、12时5分    |
| 12时3分0秒        | 2分       | 12时4分0秒       | 12时4分、12时6分、12时8分    |
| 12时5分0秒        | 3分       | 12时6分0秒       | 12时9分、12时12分、12时15分  |
| 12时5分0秒        | 4分       | 12时8分0秒       | 12时12分、12时16分、12时20分 |
| 12时5分0秒        | 5分       | 12时10分0秒      | 12时15分、12时20分、12时25分 |
| 12时1分0秒        | 10 分     | 12时10分0秒      | 12时20分、12时30分、12时40分 |
| 12时59分0秒       | 15 分     | 13时0分0秒       | 13时15分、13时30分、13时45分 |
| 12时10分0秒       | 30 分     | 12时30分0秒      | 13时0分、13时30分、14时0分   |

#### ■ 触发发生时间示例(周期单位为小时时)

| 累积触发条件<br>成立时间 | 设定<br>周期 | 调整后第1个触发的发生时间 | 之后发生的触发        |
|----------------|----------|---------------|----------------|
| 12时59分0秒       | 1 小时     | 13时0分0秒       | 14 时、15 时、16 时 |
| 12时59分0秒       | 2 小时     | 14时0分0秒       | 16时、18时、20时    |
| 12时30分0秒       | 3 小时     | 15时0分0秒       | 18时、21时、24时    |
| 12时30分0秒       | 4 小时     | 16时0分0秒       | 20时、24时、28时    |
| 12时30分0秒       | 6 小时     | 18时0分0秒       | 24 时、30 时、36 时 |
| 12时30分0秒       | 12 小时    | 24时0分0秒       | 36时、48时、60时    |
| 12时30分0秒       | 24 小时    | 24时0分0秒       | 48时、72时、96时    |

## 2.6 下载至设定数据的 CPU 单元

#### 2.6.1 下载至执行用存储器 RAM/ROM1

#### ■ 概要

•将通过记录/跟踪设定菜单设定的参数、程序及配置数据下载为文件数据。

#### 2.6.2 从 SD 存储卡复制到执行用存储器 RAM/ROM1 中

#### ■ 概要

•可通过 SD 存储卡将记录/跟踪设定自动执行文件复制到程序执行用存储器 RAM/ROM1 中。

#### <sup>1</sup>2 3. ◆ 步骤

- 1. 在 SD 存储卡内创建"AUTO"文件夹。
- 选择菜单栏中的"工具"→"SD 存储卡"→"记录/跟踪设定自动执行设定文件"。
   显示"自动执行文件生成"对话框。
- 选择"新建设定"和 LOG 编号,点击[是]按钮。
   显示"查看文件夹"对话框。
- 选择任意文件夹,点击[是]按钮。
   生成记录/跟踪设定自动执行文件"logtrc.fp7"。
- 5. 将生成的文件保存到 SD 存储卡内的"AUTO"文件夹中。
- 6. 在 CPU 单元中安装 SD 存储卡。
- 7. 将 CPU 单元的模式切换开关置于 COPY(右侧),直至 SD LED 和 COPY LED 闪烁。

将记录/跟踪设定自动执行文件"logtrc.fp7"复制到执行用存储器 RAM/ROM1 中。

#### 2.6.3 保存到 SD 存储卡中(SD 存储卡运行时)

#### ■ 概要

•SD存储卡运行时,向SD存储卡写入用于自动启动文件。设定文件按以下步骤创建。

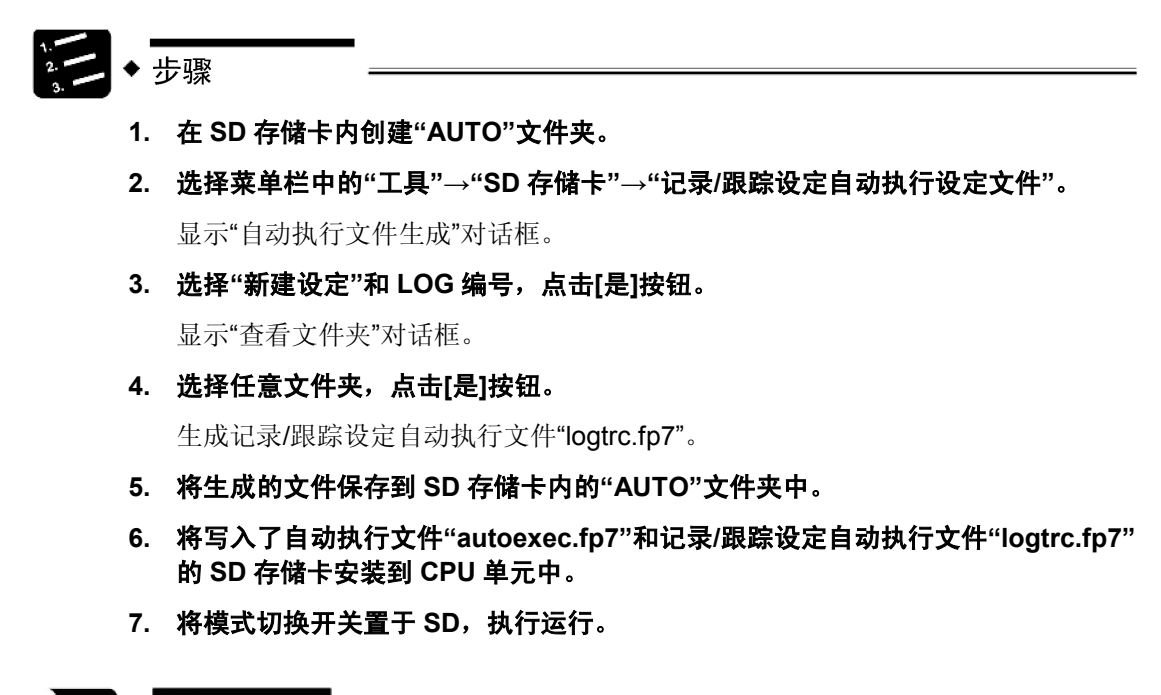

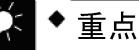

将记录/跟踪设定内容作为部分文件数据保存到 CPU 单元内的非易失性存储器
 ROM1 中。SD 存储卡运行时,不保存到非易失性存储器 ROM 中。

# 2.7 下载设定数据的相关注意事项

#### 2.7.1 设定数据的保存

•将下载的数据保存在 PLC 的非易失性存储器中并保持,直至删除或重新登录。

#### 2.7.2 文件数据的匹配性

- •请使用在执行的文件中创建的记录/跟踪设定数据。在与执行文件不同的文件中设定的记录/跟 踪设定可能无法启动。仅下载记录/跟踪设定或从 SD 存储卡加载或复制时,敬请注意。
- •与文件数据不匹配时,回传错误代码(81),无法从计算机上下载。
- •从 SD 存储卡下载后如果不匹配,则发出自诊断错误(125) 警告。

#### 2.7.3 自动启动设定

•2.2在"LOG 文件设定"对话框中选择自动启动后,如果切换到 RUN 模式,则立即开始记录/跟踪动作。
# **3** 启动停止与监控

# 3.1 记录/跟踪动作的启动与停止

## 3.1.1 通过工具软件启动、停止

#### ■ 概要

•记录/跟踪动作的启动、停止可通过工具软件执行。

ti= 2.→ 步骤

#### 1. 选择菜单栏中的"工具"→"记录/跟踪 监控"。

显示"记录/跟踪监控"对话框。

| 女指记录/跟踪监控 ●●●●●●●●●●●●●●●●●●●●●●●●●●●●●●●●●●●● |                                          |      |     |       |          |     |       |     |       |          |     |    |    |                |    |    |      |    |
|------------------------------------------------|------------------------------------------|------|-----|-------|----------|-----|-------|-----|-------|----------|-----|----|----|----------------|----|----|------|----|
| LOGO                                           | LOG1                                     | LOG2 |     | LOG3  | ELO      | G4  | LOG5  |     | LOG6  | ELC      | )G7 |    | Ŧ  | F始( <u>5</u> ) |    |    | 停止() | 5  |
| LOG8                                           | LOG9                                     | LOG1 | 0 🔳 | LOG11 | ELO      | G12 | LOG1: | 3 🔳 | LOG14 | ELC      | G15 |    | 时  | 序图(I)          |    |    |      |    |
| 选中任意<br>选中任意                                   | 送中任意的LOG并点击[开始]后,开始进行数据记录/跟踪。(可以指定多个LOG) |      |     |       |          |     |       |     |       |          |     |    |    |                |    |    |      |    |
| LOG编号                                          |                                          |      | 0   | 1     | 2        | 3   | 4     | 5   | 6     | 7        | 8   | 9  | 10 | 11             | 12 | 13 | 14   | 15 |
| 正在执行数                                          | 汝据记录/跟                                   | 踪    | -   | -     | -        | -   | -     | -   | -     | -        | -   | -  | -  | -              | -  | -  | -    | -  |
| 正在执行s                                          | D卡数据记                                    | 录    | -   | -     | -        | -   | -     | -   | -     | -        | -   | -  | -  | -              | -  | -  | -    | -  |
| 数据记录/                                          | 跟踪结束                                     |      | ON  | ON    | ON       | ON  | ON    | ON  | ON    | ON       | ON  | ON | ON | ON             | ON | ON | ON   | ON |
| 数据记录制                                          | 四速继电器                                    |      | -   | -     | -        | -   | -     | -   | -     | -        | -   | -  | -  | -              | -  | -  | -    | -  |
| 缓冲区溢出                                          | Н                                        |      | -   | -     | -        | -   | -     | -   | -     | -        | -   | -  | -  | -              | -  | -  | -    | -  |
| 数据记录/                                          | 跟踪错误                                     |      | -   | -     | -        | -   | -     | -   | -     | -        | -   | -  | -  | -              | -  | -  | -    | -  |
| SD卡无空间                                         | 间                                        |      | -   | -     | -        | -   | -     | -   | -     | -        | -   | -  | -  | -              | -  | -  | -    | -  |
| 设备·触发                                          | 器设置异常                                    | •    | -   | -     | -        | -   | -     | -   | -     | -        | -   | -  | -  | -              | -  | -  | -    | -  |
| 数据跟踪的                                          | 亭止触发器;                                   | 监控   | -   | -     | -        | -   | -     | -   | -     | -        | -   | -  | -  | -              | -  | -  | -    | -  |
| 跟踪数据刻                                          | 英取完毕                                     |      | -   | -     | -        | -   | -     | -   | -     | -        | -   | -  | -  | -              | -  | -  | -    | -  |
| 缓冲可用到                                          | 空间                                       |      | 0   | 0     | 0        | 0   | 0     | 0   | 0     | 0        | 0   | 0  | 0  | 0              | 0  | 0  | 0    | 0  |
| 缓冲区溢出                                          | 出计数器                                     |      | 0   | 0     | 0        | 0   | 0     | 0   | 0     | 0        | 0   | 0  | 0  | 0              | 0  | 0  | 0    | 0  |
|                                                |                                          |      |     |       | <u>.</u> |     |       |     |       | <u>.</u> |     |    |    |                |    |    | 关闭(( | )  |

#### 2. 选中任意 LOG 编号的复选框,点击[开始]按钮。

显示确认信息。

3. 点击[是]按钮。

按记录/跟踪设定对话框中指定的动作,请求启动记录动作。与记录跟踪执行相关的 系统继电器可在上述对话框中进行监视。正常启动后,"正在执行数据记录/跟踪"和 "正在执行 SD 卡数据记录/跟踪"标志变为 ON。

#### 4. 需停止记录/跟踪动作时,选中任意 LOG 编号的复选框,点击[停止]按钮。

请求停止记录/跟踪动作。记录/跟踪动作正常结束后,"记录/跟踪完成"标志变为 ON。

## 3.1.2 通过指令启动、停止

#### ■ 概要

•记录/跟踪动作的启动、停止可通过用户程序按记录/跟踪编号执行。

•通过专用指令指定记录/跟踪编号(0~15),按任意条件执行。

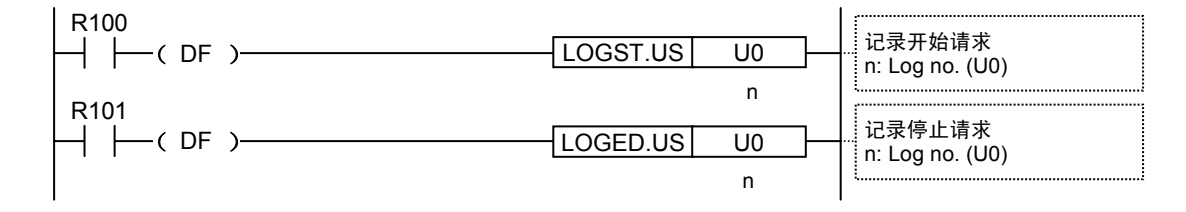

- •记录/跟踪动作的启动、停止需花费几毫秒到几秒的时间。
- 需通过指令停止记录/跟踪动作时,先确认执行中标志(SR100、SR101)是否变为ON,再 请求停止。请求停止启动处理中的LOGn后,运算错误标志(SR7、SR8)或记录/跟踪错误 标志(SR105)变为ON。
- 需通过指令启动记录/跟踪动作时,先确认记录/跟踪完成标志(SR102)是否变为 ON,再请求启动。请求启动停止处理中的 LOG n 后,运算错误标志(SR7、SR8)或记录/跟踪错误标志(SR105)变为 ON。
- •请求启动正在启动或启动处理中的 LOG n 后不会出错。
- •请求停止正在停止或停止处理中的 LOG n 后也不会出错。

#### 3.1.3 通过设定自动启动

• 在"LOG 文件设定"对话框中选择自动启动后,如果切换到 RUN 模式,则立即请求启动记录/跟踪动作。

🛜 ♦ 注意!

 跟踪动作会在满足跟踪停止条件(位设备 ON 或存储器缓冲区已满)后停止。未满 足跟踪停止条件时,如果通过工具软件或指令强制停止,则取消跟踪动作,不保存 数据。

# 3.2 通过记录/跟踪监控确认动作

# 3.2.1 记录/跟踪监控

可通过记录/跟踪监控确认进展情况。

## ■ 正在记录时的监控示例

| 数据记录/跟踪监控                        |                |            |              |               |               |            |             |     |     |    |    |                |    |    |      | ×       |
|----------------------------------|----------------|------------|--------------|---------------|---------------|------------|-------------|-----|-----|----|----|----------------|----|----|------|---------|
|                                  | G2 📃           | LOG3       | ELC          | G4            | LOG5          |            | LOG6        | ELC | )G7 |    | Ŧ  | F始( <u>5</u> ) |    |    | 停止() | D       |
|                                  | G10 🕅          | LOG11      | ELC          | G12           | LOG1          | 3 📃        | LOG14       | ELC | G15 |    | 时  | 序图(I)          |    |    |      |         |
| 选中任意的LOG并点击[开始<br>选中任意的LOG并点击[时序 | ]后,开始<br>图]后,开 | 进行数<br>始显示 | (据记录<br>)时序图 | /跟踪。<br>]。(只可 | 。(可以推<br>可指定一 | 定多<br>个LOG | î°LOG)<br>) |     |     |    |    |                |    |    |      | ۸.<br>۳ |
| LOG编号                            | 0              | 1          | 2            | 3             | 4             | 5          | 6           | 7   | 8   | 9  | 10 | 11             | 12 | 13 | 14   | 15      |
| 正在执行数据记录/跟踪                      | ON             | -          | -            | -             | -             | -          | -           | -   | -   | -  | -  | -              | -  | -  | -    | •       |
| 正在执行SD卡数据记录                      | ON             | -          | -            | -             | -             | -          | -           | -   | -   | -  | -  | -              | -  | -  | -    | -       |
| 数据记录/跟踪结束                        | -              | ON         | ON           | ON            | ON            | ON         | ON          | ON  | ON  | ON | ON | ON             | ON | ON | ON   | ON      |
| 数据记录超速继电器                        | -              | -          | -            | -             | -             | -          | -           | -   | -   | -  | -  | -              | -  | -  | -    | -       |
| 缓冲区溢出                            | -              | -          | -            | -             | -             | -          | -           | -   | -   | -  | -  | -              | -  | -  | -    | -       |
| 数据记录/跟踪错误                        | -              | -          | -            | -             | -             | -          | -           | -   | -   | -  | -  | -              | -  | -  | -    | -       |
| SD卡无空间                           | -              | -          | -            | -             | -             | -          | -           | -   | -   | -  | -  | -              | -  | -  | -    | -       |
| 设备·触发器设置异常                       | -              | -          | -            | -             | -             | -          | -           | -   | -   | -  | -  | -              | -  | -  | -    | -       |
| 数据跟踪停止触发器监控                      | -              | -          | -            | -             | -             | -          | -           | -   | -   | -  | -  | -              | -  | -  | -    | -       |
| 跟踪数据获取完毕                         | -              | -          | -            | -             | -             | -          | -           | -   | -   | -  | -  | -              | -  | -  | -    | -       |
| 缓冲可用空间                           | 64             | 0          | 0            | 0             | 0             | 0          | 0           | 0   | 0   | 0  | 0  | 0              | 0  | 0  | 0    | 0       |
| 缓冲区溢出计数器                         | 0              | 0          | 0            | 0             | 0             | 0          | 0           | 0   | 0   | 0  | 0  | 0              | 0  | 0  | 0    | 0       |
|                                  |                |            |              |               |               |            |             |     |     |    |    |                |    |    | 关闭(( | 2       |

## ■ 跟踪完成时的监控示例

| 数据记录/]       | 跟踪监控             |                    |              |            |            |               |                |            |            |     |     |    |    |                |    |    |      | ×       |
|--------------|------------------|--------------------|--------------|------------|------------|---------------|----------------|------------|------------|-----|-----|----|----|----------------|----|----|------|---------|
| 🔽 LOG0       | LOG1             | LOG2               |              | .OG3       | ELO        | G4            | LOG5           |            | LOG6       | ELC | )G7 | C  | Ŧ  | F始( <u>5</u> ) |    |    | 停止(] | D       |
| LOG8         | LOG9             | LOG10              |              | .0G11      | LO         | G12           | LOG1:          | 3 🔳        | LOG14      | ELC | G15 |    | 时  | 序图(I)          |    |    |      |         |
| 选中任意<br>选中任意 | 動LOG并点<br>動LOG并点 | 击[开始]后,<br>击[时序图]/ | . 开始<br>后, 开 | 进行数<br>始显示 | 据记录<br>时序图 | ;/跟踪<br>]。(只言 | 。(可以指<br>可指定一· | 定多<br>个LOG | ̰LOG)<br>) |     |     |    |    |                |    |    |      | A.<br>T |
| LOG编号        | ÷                |                    | 0            | 1          | 2          | 3             | 4              | 5          | 6          | 7   | 8   | 9  | 10 | 11             | 12 | 13 | 14   | 15      |
| 正在执行         | 被据记录/跟           | 踪                  | -            | -          | -          | -             | -              | -          | -          | -   | -   | -  | -  | -              | -  | -  | -    | -       |
| 正在执行         | iSD卡数据记          | 录                  | -            | -          | -          | -             | -              | -          | -          | -   | -   | -  | -  | -              | -  | -  | -    | -       |
| 数据记录         | /跟踪结束            |                    | ON           | ON         | ON         | ON            | ON             | ON         | ON         | ON  | ON  | ON | ON | ON             | ON | ON | ON   | ON      |
| 数据记录         | 超速继电器            |                    | -            | -          | -          | -             | -              | -          | -          | -   | -   | -  | -  | -              | -  | -  | -    | -       |
| 缓冲区溢         | 出                |                    | ON           | -          | -          | -             | -              | -          | -          | -   | -   | -  | -  | -              | -  | -  | -    | -       |
| 数据记录         | /跟踪错误            |                    | -            | -          | -          | -             | -              | -          | -          | -   | -   | -  | -  | -              | -  | -  | -    | -       |
| SD卡无空        | 间                |                    | -            | -          | -          | -             | -              | -          | -          | -   | -   | -  | -  | -              | -  | -  | -    | -       |
| 设备·触发        | 2 器设置异常          | 6                  | -            | -          | -          | -             | -              | -          | -          | -   | -   | -  | -  | -              | -  | -  | -    | -       |
| 数据跟踪         | 停止触发器            | 监控                 | ON           | -          | -          | -             | -              | -          | -          | -   | -   | -  | -  | -              | -  | -  | -    | -       |
| 跟踪数据         | 获取完毕             |                    | ON           | -          | -          | -             | -              | -          | -          | -   | -   | -  | -  | -              | -  | -  | -    | -       |
| 缓冲可用         | 空间               |                    | 0            | 0          | 0          | 0             | 0              | 0          | 0          | 0   | 0   | 0  | 0  | 0              | 0  | 0  | 0    | 0       |
| 缓冲区溢         | 出计数器             |                    | 0            | 0          | 0          | 0             | 0              | 0          | 0          | 0   | 0   | 0  | 0  | 0              | 0  | 0  | 0    | 0       |
|              |                  |                    |              |            |            |               |                |            |            |     |     |    |    |                |    |    | 关闭(( | )       |

# 3.2.2 与记录/跟踪动作相关的系统继电器

#### ■ 系统继电器

| 设备结           | 编号       | 名称           |           |          | 动作                | ŧ                                                                                                    |                                  |                     |                      |                      |                      |                       |               |                |              |                 |  |
|---------------|----------|--------------|-----------|----------|-------------------|----------------------------------------------------------------------------------------------------|----------------------------------|---------------------|----------------------|----------------------|----------------------|-----------------------|---------------|----------------|--------------|-----------------|--|
| SR1           | 00       | 년족/          | 1.81時44   | 行由       | ● i<br>继F         | 记录/跟<br>电器。                                                                                                    | 踪启动                              | 时变为                 | ON。)                 | 言动时,                 | 复位为                  | 为相同 I                 | LOG 编         | 号分配            | 的其它          | 系统              |  |
| OIT           | 00       | 12301        | UKU/N 1/4 | 11.1     | ● i<br>通ì         | 记录/跟<br>过工具4                                                                                                    | 踪功能<br>软件启z                      | 的启动<br>动中任i         | 可从 <b>1:</b><br>选一种。 | 通过i<br>该继日           | 没定自z<br>电器 ON        | 动启动、<br>↓时,向          | 2:通<br>可缓冲在   | l过指令<br>序储器执   | 启动、<br>A行累利  | <b>3:</b><br>₹. |  |
| SR1           | 01       | SD +         | 卡记录抄      | 认行中      | • i<br>文(         | 记录/跟<br>牛写入                                                                                                    | 踪执行<br>SD 存储                     | 中继电<br>者卡,贝         | 器变为<br>则变为(          | ON,彡<br>DN。选         | 业于缓∤<br>择跟踪          | 中区可复<br>(用途时          | 累积的壮<br>,始终   | 犬态后,<br>· OFF。 | 如果可          | 丁将              |  |
| SR1           | 02       | 记录/          | 跟踪完       | 成        | • †               | 记录/跟                                                                                                    | 踪的停                              | 止请求                 | 或自动                  | 停止时                  | 文件写                  | 入完成                   | 后,该           | 继电器            | 变为 OI        | ٧°              |  |
| SR1           | 03       | 记录;          | 超速继       | 电器       | •<br>ON           | 记录处:<br>I。上次                                                                                                    | 理时,结<br>、累积的                     | 缓冲区<br>J数据数         | 累积速]<br>和本次          | 度大于1<br>需累积          | <b>⋽入 S</b> Σ<br>的数据 | 〕存储‡<br>数增加           | ₹的速度<br>时变为   | 更时,讨<br>ON。    | <b>亥继电</b> 器 | <sub>学变为</sub>  |  |
|               |          |              |           |          | • 4               | 爰冲区                                                                                                    | 累积时                              | ON,约                | 爱冲区易                 | <b></b> 【积或打         | 目描结束                 | 反时变为                  | ) OFF.        |                |              |                 |  |
|               |          |              |           |          | • †<br>(\$        | <ul> <li>记录处理过程中,缓冲存储器已满时变为 ON。将缓冲区溢出计数器<br/>(SD120-SD135)加1。此时,无法累积新数据。不停止向 SD 卡写入。</li> <li>继续写入 SD 卡,如果缓冲区有可用空间,则缓冲区溢出继电器会在扫描结<br/>束时变为 OFF,缓冲区溢出计数器也会清零。缓冲区有可用空间后,满足向</li> </ul> |                                  |                     |                      |                      |                      |                       |               |                |              |                 |  |
| SR1           | 04       | 缓冲           | ⊠溢出       | 继电器      | ●<br>束<br>暖<br>() | 继续写。<br>时变为<br>中区执行                                                                                                    | 入 SD <sup></sup><br>OFF,<br>行累积角 | 卡,如身<br>缓冲区<br>触发的多 | 果缓冲⊠<br>溢出计<br>条件时打  | ≤有可用<br>数器也≪<br>丸行数排 | 目空间,<br>会清零。<br>居累积。 | 则缓冲<br>。缓冲[           | ₱区溢出<br>区有可₽  | 出继电器<br>用空间角   | そ会在拒<br>后,满是 | 日描结<br>己向       |  |
|               |          |              |           |          | • )               | ∃于跟:                                                                                                    | 碂用途I                             | 时,如                 | 果作为何                 | 亭止条作                 | 牛,缓社                 | 中区已清                  | <b>病,</b> 则女  | 台终 ON          |              |                 |  |
| SR1           | 05       | 记录/          | 跟踪错       | 误        | • 1               | 记录/跟                                                                                                    | 踪过程                              | 中检测                 | 到错误                  | 时变为                  | ON, ƙ                | 亨止记录                  | 录跟踪。          |                |              |                 |  |
| SR1           | 06       | SD +         | 卡无空间      | Ŋ        | • 1               | 记录/跟                                                                                                    | 踪过程                              | 中, SI               | D存储┤                 | 卡无空间                 | 可时变为                 | り ON,                 | 停止记           | 录/跟踪           | ќ°           |                 |  |
| SR1           | 07       | 设备,<br>设定;   | 、触发<br>异常 |          | ●)<br>SR<br>变汁    | 自动处<br>105 也<br>为 ON。                                                                                                    | 理过程□<br>变为 Ο                     | 中,检注<br>N。此E        | 则到设知<br>时,记录         | 定值错订<br>录/跟踪         | 吴时变)<br>功能无言         | <b>5 ON</b> 。<br>法启动, | 记录/即<br>, 因此打 | 限踪错词<br>执行中约   | ₹继电器<br>继电器1 | 器<br>也不         |  |
| SR1           | 08       | 跟踪           | 停止触       | 发监视      | ● j<br>记述         | 正在执 <sup>注</sup><br>录用途日                                                                                                    | 行跟踪(<br>时,始约                     | 时,监礼<br>冬 OFF       | 视已登录<br>。            | 录的跟踪                 | 宗停止角                 | 蚀发。务                  | 条件成立          | 立时変メ           | ON.          | 选择              |  |
| SR1           | 09       | 跟踪           | 数据获       | 取完成      | ● j<br>ON         | 正在执 <sup>≠</sup><br>Ⅰ。选择                                                                                                    | 行跟踪 <br>记录用                      | 时,检注<br> 途时,        | 则到跟跟<br>始终 O         | 院停止角<br>⊫FF。         | 触发后,                 | 跟踪打                   | 旨定次数          | 数的数据           | 居后变为         | J               |  |
| (注 <b>1</b> ) | · 表示     | <b>三上表</b> 中 | 的设备       | 编号为      | LOG0              | 时的情                                                                                                    | <b>青形。</b> 如                     | 1下表所                | 示,系                  | 统继电                  | 器编号                  | ·因 LOO                | G 编号ī         | 而异。            |              |                 |  |
| LOG<br>编号     | 0        | 1            | 2         | 3        | 4                 | 5                                                                                                    | 6                                | 7                   | 8                    | 9                    | 10                   | 11                    | 12            | 13             | 14           | 15              |  |
| SR            | 100      | 110          | 120       | 130      | 140               | 150                                                                                                    | 160                              | 170                 | 180                  | 190                  | 200                  | 210                   | 220           | 230            | 240          | 250             |  |
| 编号            | ~<br>109 | ~<br>119     | ~<br>129  | ~<br>139 | ~<br>149          | ~<br>159                                                                                                    | ~<br>169                         | ~<br>179            | ~<br>189             | ~<br>199             | ~<br>209             | ~<br>219              | ~<br>229      | ~<br>239       | ~<br>249     | ~<br>259        |  |

## 3.2.3 与记录/跟踪动作相关的系统数据寄存器

#### ■ 系统数据寄存器 (SD)

| 设备        | 编号  | 名称   |            |      | 苏   | 帅作   |      |      |      |     |     |     |       |      |          |     |
|-----------|-----|------|------------|------|-----|------|------|------|------|-----|-----|-----|-------|------|----------|-----|
| SD1       | 00  | 缓冲   | 区可用的       | 空间   | 伢   | 保存正在 | 记录的  | J缓冲存 | 储器的  | 可用空 | 间。选 | 择跟踪 | 用途时   | ,始终  | 为 0。     |     |
| SD1       | 20  | 缓冲   | <b>区溢出</b> | 计数器  | 发   | 生缓冲  | 回运溢出 | 时加1  | 。选择  | 跟踪用 | 途时, | 始终为 | 0.    |      |          |     |
| (注1)      | :表示 | 示上表中 | 的设备        | 备编号为 | LOG | )时的情 | 青形。如 | 1下表所 | ī示,系 | 统数捷 | 寄存器 | 编号因 | LOG 约 | 扁号而昇 | ⊒.<br>∓• |     |
| LOG<br>编号 | 0   | 1    | 2          | 3    | 4   | 5    | 6    | 7    | 8    | 9   | 10  | 11  | 12    | 13   | 14       | 15  |
| SD        | 100 | 101  | 102        | 103  | 104 | 105  | 106  | 107  | 108  | 109 | 110 | 111 | 112   | 113  | 114      | 115 |
| 编号        | 120 | 121  | 122        | 123  | 124 | 125  | 126  | 127  | 128  | 129 | 130 | 131 | 132   | 133  | 134      | 135 |

## 3.2.4 累积速度的确认(选择记录用途时)

- •向 CPU 单元缓冲存储器累积的速度快于向 SD 存储卡写入文件的速度时,记录超速继电器变 为 ON。记录超速继电器在累积触发时变为 ON,在扫描结束后未超速时变为 OFF。
- •超速状态频繁发生时,缓冲存储器会变满,无法累积数据。
- •缓冲存储器已满时,缓冲区溢出标志变为 ON,将缓冲区溢出计数器加 1。
- •连续发生缓冲区溢出时,请重新检查记录条件,以减慢累积速度。
- •请将缓冲区溢出计数器登录为记录数据,以便了解缓冲区溢出时累积数据的丢失次数。
- •发生缓冲区溢出后仍继续记录到 SD 存储卡中,缓冲区有可用空间时继续记录。
- •缓冲存储器的可用空间可通过系统数据 SD100~SD115 进行确认。
- •通过系统继电器(SR104、SR114、SR124...)发出缓冲存储器已满警告。

# 3.3 通过系统监控确认动作

## 3.3.1 系统监控区域(SM)的监控方法

- •使用系统监视功能后,可监视当前文件的写入完成记录数、文件夹中保存的文件数(世代数)、文件夹中保存的文件内时间最早的数据。
- •系统监视区域可通过工具软件 FPWIN GR7 进行监视。

#### ¥ 2 3 → 步骤

1. 选择菜单栏中的"在线"→"系统监控"。

显示系统监控对话框。

#### 2. 点击[更新]按钮。

读取最新信息。

## 3.3.2 系统监控区域(SM)一览表

SM211-SM258: 记录/跟踪信息

| SM编号    |         | 名称      | 内容                      |
|---------|---------|---------|-------------------------|
| 211-212 | LOG0 用  |         |                         |
| 213-214 | LOG1 用  |         |                         |
| 215-216 | LOG2 用  |         |                         |
| 217-218 | LOG3 用  |         |                         |
| 219-220 | LOG4 用  |         |                         |
| 221-222 | LOG5 用  |         |                         |
| 223-224 | LOG6 用  |         |                         |
| 225-226 | LOG7 用  | 当前文件的   | 以 32 位数据保存当前文件的写入完成记录数。 |
| 227-228 | LOG8 用  | 写入完成记录数 | 每次写入文件时加 1,新建时复位为 0。    |
| 229-230 | LOG9 用  |         |                         |
| 231-222 | LOG10 用 |         |                         |
| 233-224 | LOG11 用 |         |                         |
| 235-226 | LOG12 用 |         |                         |
| 237-228 | LOG13 用 |         |                         |
| 239-240 | LOG14 用 |         |                         |
| 241-242 | LOG15 用 |         |                         |

| SM编号    |         | 名称      | 内容                   |
|---------|---------|---------|----------------------|
| 243     | LOG0 用  |         |                      |
| 244     | LOG1 用  |         |                      |
| 245     | LOG2 用  |         |                      |
| 246     | LOG3 用  |         |                      |
| 247     | LOG4 用  |         |                      |
| 248     | LOG5 用  |         |                      |
| 249     | LOG6 用  |         |                      |
| 250     | LOG7 用  | 文件夹中    | 以 16 位数据保存文件夹中保存的文件数 |
| 251     | LOG8 用  | (世代数)   | (世代数)。               |
| 252     | LOG9 用  |         |                      |
| 253     | LOG10 用 |         |                      |
| 254     | LOG11 用 |         |                      |
| 255     | LOG12 用 |         |                      |
| 256     | LOG13 用 |         |                      |
| 257     | LOG14 用 |         |                      |
| 258     | LOG15 用 |         |                      |
| 259-260 | LOG0 用  |         |                      |
| 261-262 | LOG1 用  |         |                      |
| 263-264 | LOG2 用  |         |                      |
| 265-266 | LOG3 用  |         |                      |
| 267-268 | LOG4 用  |         |                      |
| 269-270 | LOG5 用  |         |                      |
| 271-272 | LOG6 用  |         |                      |
| 273-274 | LOG7 用  | 文件夹中    | 将文件夹中保存的文件内时间最早的数    |
| 275-276 | LOG8 用  | 时间最早的数据 | 据保存为以秒为单位的 32 位数据。   |
| 277-278 | LOG9 用  |         |                      |
| 279-280 | LOG10 用 |         |                      |
| 281-282 | LOG11 用 |         |                      |
| 283-284 | LOG12 用 |         |                      |
| 285-286 | LOG13 用 |         |                      |
| 287-288 | LOG14 用 |         |                      |
| 289-290 | LOG15 用 |         |                      |

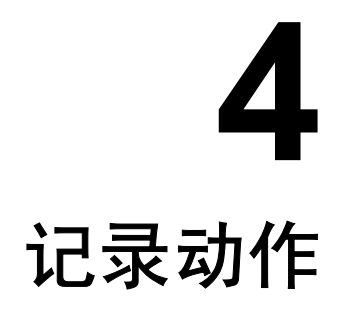

# 4.1 记录动作的流程

# 4.1.1 动作的流程

## ■ 记录动作的触发与文件内容

| STEP | 动作       | 动作的触发                           | LOG 文件夹内的文件                                                  | 文件内容                         |
|------|----------|---------------------------------|--------------------------------------------------------------|------------------------------|
| 0    | 启动       | 通过工具软件操作<br>指令<br>设定自动启动        |                                                              |                              |
|      |          | 位设备 ON<br>周期<br>指令<br>时间        | Sample (current) .csv"                                       | 注释文件部分<br>第1条记录              |
| 2    | 累积       | 位设备 <b>ON</b><br>周期<br>指令<br>时间 | Sample (current) .csv"                                       | 注释文件部分<br>第1条记录<br>第2条记录     |
|      |          | 之后,重复累积动作直3                     | 至满足文件确认条件                                                    |                              |
| 3    | 文件<br>确认 | 位设备 <b>ON</b><br>时间<br>记录数上阻    | Sample(130401_120000).csv"                                   | 注释文件部分<br>第1条记录<br>第2条记录     |
|      |          | 电水致工业                           | Sample (current) .csv"                                       | 注释文件部分                       |
| 2    | 累积       | 位设备 <b>ON</b><br>周期<br>指令<br>时间 | Sample (current) .csv"                                       | 注释文件部分<br>第1条记录              |
|      |          | 之后,重复累积动作直3                     | <b>E满足文件确认条件</b>                                             |                              |
| 3    | 文件<br>确认 | 位设备 ON<br>时间<br>记录数上限           | Sample (130401_120000) .csv"<br>Sample (130401_130000) .csv" | 注释文件部分<br>第1条记录<br>第2条记录     |
|      |          |                                 | Sample (current) .csv"                                       | 注释文件部分                       |
| 2    | 累积       |                                 |                                                              |                              |
| 之后,重 | 宣复累积~文   | C件确认~累积动作直至满是                   | <b></b> 足停止条件。                                               |                              |
| 4    | 停止       | 工具软件操作<br>指令                    | Sample (130401_120000) .csv"<br>Sample (130401_130000) .csv" | 注释文件部分<br>第1条记录<br>第2条记录<br> |
|      |          | 文件世代上限                          | Sample(130401_140000).csv"                                   | 注梓乂忤部分<br><br>(停止前的记录)<br>   |

#### ■ 记录动作的流程

#### STEP① 记录动作的启动

•记录动作的启动可从工具软件操作、用户程序中的指令、通过设定自动启动中任选一种。

#### STEP②: 数据累积

- •记录动作启动后,如果满足设定的触发条件(位设备 ON、周期、时间),则通过设定的条件 记录数据。
- •对于设定了文件名的 LOG 编号,在 SD 存储卡内创建 LOG 文件夹。
- •在 LOG 文件夹内, 创建用于保存记录数据的文件"指定文件名(------current------).csv"。
- ●记录的数据暂时依次累积到 CPU 单元内的记录缓冲存储器(RAM)中, CPU 单元自动写入 SD 存储卡内的文件。无需通过用户程序写入。
- •之后,对相同文件继续执行保存动作,直至满足文件确认条件。

#### STEP③: 文件的确认

- •满足设定的文件确认条件(位设备 ON、时间、记录数上限)后,确认文件。
- 文件的确认是指将缓冲区中累积的数据全部写入 SD 存储卡后,重命名在 STEP2 中临时创建 的文件"指定文件名(-----current-----).csv"。
- •对于文件名,在设定的文件名中添加记录日期和时间最早的信息。 例)作为文件名示例,如果最早的记录时间为 2013 年 4 月 1 日 12,则保存为"指定文件名(130401\_120000).csv"。
- •文件确认后,新建用于保存下一记录数据的文件"指定文件名(------Current------).csv"。满足 累积触发条件后,重新执行记录动作。

#### STEP④: 记录动作的停止

- •记录动作的停止可通过用户程序中的指令或操作工具软件执行。
- •请求停止记录动作后,读取 CPU 单元缓冲存储器内的所有数据,并确认 SD 存储卡内的文件。继续记录时,即使未满足设定的文件确认条件,仍保存已记录的内容,并确认文件。
- •对于文件名,在设定的文件名中添加记录日期和时间最早的信息。

# 

 累积触发的设定为"位、周期、时间"中的任意一个时,在扫描结束后向缓冲存储器 累积数据。对于指令,执行 SMPL 指令时进行累积。

# 4.2 选择记录用途时的动作

## 4.2.1 记录动作启动时的动作

请求启动后,执行以下动作。

- •确认登录数据
- •记录/跟踪处于可执行状态时,记录/跟踪执行中标志(SR100、SR110、SR122...)变为 ON。该状态下满足累积触发条件后,会按设定的条件开始执行记录/跟踪动作。
- •暂时清除请求启动动作中,LOGn用记录/跟踪执行中标志以外的所有标志。
- •记录/跟踪执行中标志(SR100、SR110、SR122...) 变为 ON 后,如果处于可写入 SD 存储 卡的状态,则 SD 卡记录执行中标志(SR101、SR111、SR112...) 变为 ON。

•未安装可正常读写的 SD 存储卡或卡盖打开时,会发生运算错误。

# 4.2.2 运行停止时的动作

#### ■ 将 RUN 模式切换为 PROG.模式时的动作

- •停止所有记录。
- •将 CPU 单元缓冲存储器中保存的信息全部写入文件,并确认文件。

#### 4.2.3 电源 OFF 时的动作

#### ■ 电源 OFF 时的动作

注意!

- •记录/跟踪启动时,文件访问中电源断开标志 SR3F 变为 ON。
- 废弃 CPU 单元记录缓冲区中累积的数据。

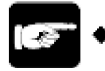

› 文件写入过程中,可能会发生写入数据和文件损坏、SD 存储卡无法读取的情况。

# 4.2.4 CPU 单元的卡盖打开时的动作

记录动作过程中,卡盖打开时的动作如下所述。

#### ■ 系统继电器的动作

- •卡盖打开时,记录/跟踪执行中标志和 SD 卡记录执行中标志保持 ON 状态。
- ●满足记录动作的停止条件后,记录/跟踪执行中标志变为 OFF, SD 卡记录执行中标志保持 ON 状态。
- •卡盖关闭后, SD 卡记录执行中标志也变为 OFF。
- ●即使未安装 SD 存储卡,仍会继续向记录缓冲区(RAM)进行记录。记录缓冲区(RAM)已 满时,缓冲区溢出标志会变为 ON。

### ■ SD 存储卡内文件的状态

- •卡盖打开时,保留之前保存了记录数据的"指定文件名(-----current-----).csv"文件。
- •卡盖关闭后,重新开始保存至文件。

# 4.2.5 确认文件数达到最大世代数后的动作

#### ■ 确认文件数达到最大世代数后的动作

•文件确认时,确认文件数达到最大世代数后的动作因日志文件的设定内容而异。

| 文件确认条件<br>达到世代上限时的<br>设定 | 动作                                                   |
|--------------------------|------------------------------------------------------|
| 停止                       | 1)确认当前文件"指定文件名(current).csv",添加并重命名记录日期和时间最<br>早的数据。 |
|                          | 2) 新建当前文件"指定文件名(current).csv"                        |
|                          | 1)确认当前文件"指定文件名(current).csv",添加并重命名记录日期和时间最<br>早的数据。 |
| 继续                       | 2) 删除最早的文件                                           |
|                          | 删除后,更新系统监视区域(SM)中显示的最早的文件数据。                         |
|                          | 3) 新建当前文件"指定文件名(current).csv"                        |

| LOG0文件设定   |           |               | <b>X</b> |
|------------|-----------|---------------|----------|
| 文件定义:      |           |               | ОК       |
| 文件名        |           |               | 取消       |
| 用途:        | 数据记录 ▼    | ]             |          |
| 自动启动:      | 执行 🔻      | ]             |          |
| 文件输出形式:    | CSV 🔻     | ]             |          |
| 数据积蓄条件: —— |           |               |          |
| 积蓄触发       | 周期  ▼     | 设定            |          |
|            | 1秒        |               |          |
| 文件确认条件(记录) | :         |               |          |
| □位         | ko        | 设定            |          |
| 🔲 时刻       | 每分::00    | 设定            |          |
| 📝 记录上限     | 30        | (1 - 1000000) |          |
| 世代数:       | 100       | (1 - 2000)    |          |
| 世代上限时:     | 停止 🔻      |               |          |
| 文件写入:      | 19止<br>继续 |               |          |
| 跟踪停止条件: -  |           |               |          |
| 停止触发       | 位 -       | 设定            |          |
|            |           |               |          |
| 检测到停止触发    | 信号后的采样    | 1             |          |
|            | 0         | (0 - 262144)  |          |
| □ 跟踪结束后写   | 入文件       |               |          |

LOG 文件设定对话框

# 4.3 与记录功能相关的系统管理信息

#### 4.3.1 系统管理信息与动作

- PLC 内部对文件进行如下管理,因此即使在记录时拔出并操作 SD 存储卡,安装与 PLC 的管理状态不同的 SD 存储卡后,仍会根据保存的管理信息执行动作。
- •每次累积指定记录时,写入未确认文件"指定文件名(-----current-----).csv"。写入的记录数 可在系统监视区域(SM212~SM242)中进行确认。
- ●记录时,管理已确认的文件世代数。可在系统监视区域(SM243~SM258)中确认已确认的 文件数。
- •文件确认时,通过内置存储器管理确认日期,并在系统监视区域(SM259~SM290)中保存 最早的文件的时间数据。

#### 4.3.2 管理信息的清除

#### ■ 管理信息的清除动作

以下情况时,会清除 PLC 的日志文件管理信息。

- •通过工具软件 FPWINGR7 删除了 LOG n 设定或初始化所有日志设定时。
- •下载了与保存数据不同的缓冲存储器的分配时,暂时初始化所有日志设定。
- •下载了与保存数据不同的 LOG n 定义时, 仅清除不同的 LOG n。

# ☆ ◆ 重点

- 执行上述清除操作后,初始化日志文件管理信息,并忽略 SD 存储卡内残留的文件 等。请先删除文件后再使用。
- 不变更设定信息,在相同条件下重新开始记录时,沿用上次的系统信息、世代数 (SM243~SM258)、文件中时间最早的数据(SM259~SM290),继续动作。 记录重新开始后,世代数会在重新开始前的数据上加1,最早的时间数据保持先前 值。

# **5** 跟踪动作与时序图

# 5.1 跟踪动作的流程

# 5.1.1 跟踪动作的流程

## ■ 跟踪动作的触发与文件内容

| STEP | 动作       | 动作的触发                     | LOG 文件夹内的文件                          | 文件内容                                                  |
|------|----------|---------------------------|--------------------------------------|-------------------------------------------------------|
| 0    | 启动       | 通过工具软件操作<br>指令<br>设定自动启动  |                                      |                                                       |
|      |          | 位设备 <b>ON</b><br>周期<br>指令 |                                      |                                                       |
| 2    | 累积       | 位设备 <b>ON</b><br>周期<br>指令 |                                      |                                                       |
|      |          | 之后,重复累积动作直至               | 至满足跟踪停止条件                            |                                                       |
|      | 跟踪<br>停止 | 将停止触发设定为<br>存储器缓冲区已满时     | Sample<br>(130401_120000_TRACE).csv" | 注释文件部分<br>第1条记录<br>第2条记录                              |
|      |          |                           |                                      | STOP TRG                                              |
| 3    |          | 将停止触发设定为<br>位设备 ON 时      | Sample (current) .csv"               | 注释文件部分<br>第1条记录<br>第2条记录<br>                          |
|      |          | 之后,重复检测到停止角               | 她发后采样数的累积动作                          |                                                       |
|      |          | 采样数<br>累积完成               | Sample<br>(130401_120030_TRACE).csv" | 注释文件部分<br>第1条记录<br>第2条记录<br>STOP TRG<br><br>第 XXX 条记录 |

#### ■ 跟踪动作的流程

#### STEP①: 跟踪动作的启动

•跟踪动作的启动可从工具软件操作、用户程序的指令、通过设定自动启动中任选一种。

#### STEP②: 数据累积

- •跟踪动作启动后,如果满足设定的触发条件(位设备 ON、周期、指令),则通过设定的条件 跟踪数据。
- •跟踪的数据依次累积到 CPU 单元内的记录缓冲存储器(RAM)中。
- •之后,继续执行跟踪动作,直至满足跟踪停止条件。

#### STEP③: 跟踪动作的停止

- •跟踪动作会在位或缓冲存储器已满时停止。
- •跟踪停止条件为位时,满足条件后,会累积设定的采样数并停止跟踪动作。
- •跟踪停止条件为缓冲存储器已满时,立即停止跟踪动作。
- •跟踪动作正常完成后,跟踪数据获取完成标志(SR109、SR119.....)变为 ON。此时,如果 读取累积的数据,则可在编程工具 FPWINGR7 中显示时序图。
- 设定为"跟踪完成后写入文件"时,会读取 CPU 单元缓冲存储器内的所有数据,并确认 SD 存 储卡内的文件。时间戳信息为发生停止触发时的时间数据。

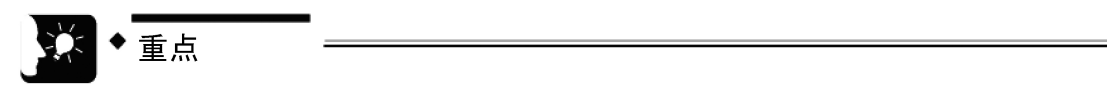

- 对于向缓冲存储器的数据累积处理,指定为位或周期时,扫描结束后确认位或周期,并在满足条件后向缓冲存储器累积数据。指定为指令时,执行指令后向缓冲存储器累积数据。
- 未满足跟踪停止条件时,如果通过操作工具软件或 LOGED 指令停止跟踪,则不将 记录的数据保存到缓冲存储器(RAM)或 SD 存储卡中。

# 5.2 选择跟踪用途时的动作

#### 5.2.1 跟踪动作启动时的动作

请求启动后,执行以下动作。

- •确认登录数据
- •记录/跟踪执行中标志(SR100、SR110、SR120...) 变为 ON。
- •暂时清除请求启动动作中,LOGn用记录/跟踪执行中标志以外的所有标志。
- •记录/跟踪执行中标志(SR100、SR110、SR122...) 变为 ON 后,如果处于可写入 SD 存储 卡的状态,则 SD 卡记录执行中标志(SR101、SR111、SR112...) 变为 ON。
- •在 LOG 文件设定对话框中选中"跟踪完成后写入文件"的复选框、未安装可正常读写的 SD 存储卡或卡盖打开时,会发生运算错误。

## 5.2.2 运行停止时的动作

#### ■ 将 RUN 模式切换为 PROG.模式时的动作

- •停止所有记录。
- •废弃 CPU 单元缓冲存储器中保存的信息。

#### 5.2.3 电源 OFF 时的动作

#### ■ 电源 OFF 时的动作

- •记录/跟踪启动时, 文件访问中电源断开标志 SR3F 变为 ON。
- 废弃 CPU 单元记录缓冲区(RAM)中累积的数据。

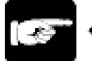

◆ 注意!

 向 SD 存储卡写入文件的过程中,可能会发生写入数据和文件损坏、SD 存储卡无 法读取的情况。

# 5.2.4 CPU 单元的卡盖打开时的动作

跟踪动作过程中,卡盖打开时的动作如下所述。

#### ■ 系统继电器的动作

- •卡盖打开时,记录/跟踪执行中标志和 SD 卡记录执行中标志保持 ON 状态。
- •满足跟踪动作的停止条件后,记录/跟踪执行中标志变为 OFF, SD 卡记录执行中标志保持 ON 状态。
- •卡盖关闭后, SD 卡记录执行中标志也变为 OFF。
- ●即使未安装 SD 存储卡,仍会继续向记录缓冲区(RAM)进行记录。记录缓冲区(RAM)已 满时,缓冲区溢出标志会变为 ON。

#### ■ SD 存储卡内文件的状态

•跟踪完成后无法写入 SD 存储卡时,记录/跟踪错误标志变为 ON 并结束。

# 5.3 跟踪监控(时序图)

# 5.3.1 时序图的显示方法

#### ■ 概要

- •时序图为读取通过跟踪功能在 PLC 内累积的数据,并以图表形式显示的功能。
- •根据跟踪功能的设定,可确认1次扫描后触点/数据的变化情况。

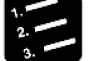

# ■◆步骤

#### 1. 选择菜单栏中的"工具"→"记录/跟踪监控"。

显示"记录/跟踪监控"对话框。

| 数据记录/跟踪监控                    |                                                                                   |       |     |     |      |     |       |     |     |    |    |       |    |    |      | ×  |
|------------------------------|-----------------------------------------------------------------------------------|-------|-----|-----|------|-----|-------|-----|-----|----|----|-------|----|----|------|----|
| LOG0 LOG1                    | LOG2                                                                              | LOG3  | ELO | G4  | LOG5 |     | LOG6  | ELC | )G7 |    | Ŧ  | Ŧ始(≦) |    |    | 停止(] | 0  |
|                              | LOG10                                                                             | LOG11 | LO  | G12 | LOG1 | 3 🔳 | LOG14 | ELC | G15 |    | 时  | 序图(I) |    |    |      |    |
| 选中任意的LOG并点击[<br>选中任意的LOG并点击[ | 选中任意约10G并点击[开始]后,开始进行数据记录/跟踪。(可以指定多个LOG)<br>透中任意约10G并点击[时序图]后,开始显示时序图。(只可指定一个LOG) |       |     |     |      |     |       |     |     |    |    |       |    |    |      |    |
| LOG编号                        | 0                                                                                 | 1     | 2   | 3   | 4    | 5   | 6     | 7   | 8   | 9  | 10 | 11    | 12 | 13 | 14   | 15 |
| 正在执行数据记录/跟踪                  | -                                                                                 | -     | -   | -   | -    | -   | -     | -   | -   | -  | -  | -     | -  | -  | -    | -  |
| 正在执行SD卡数据记录                  | -                                                                                 | -     | -   | -   | -    | -   | -     | -   | -   | -  | -  | -     | -  | -  | -    | -  |
| 数据记录/跟踪结束                    | ON                                                                                | ON    | ON  | ON  | ON   | ON  | ON    | ON  | ON  | ON | ON | ON    | ON | ON | ON   | ON |
| 数据记录超速继电器                    | -                                                                                 | -     | -   | -   | -    |     | -     | -   | -   | -  | -  | -     | -  | -  | -    | -  |
| 缓冲区溢出                        | -                                                                                 | -     | -   | -   | -    | -   | -     | -   | -   | -  | -  | -     | -  | -  | -    | -  |
| 数据记录/跟踪错误                    | -                                                                                 | -     | -   | -   | -    | -   | -     | -   | -   | -  | -  | -     |    | -  | -    | -  |
| SD卡无空间                       | -                                                                                 | -     | -   | -   | -    | -   | -     | -   | -   | -  | -  | -     | -  | -  | -    | -  |
| 设备·触发器设置异常                   | -                                                                                 | -     | -   | -   | -    |     | -     | -   | -   | -  | -  | -     | -  | -  | -    | -  |
| 数据跟踪停止触发器监控                  | ≌ ON                                                                              | -     | -   | -   | -    | -   | -     | -   | -   | -  | -  | -     | -  | -  | -    | -  |
| 跟踪数据获取完毕                     | ON                                                                                | -     | -   | -   | -    | -   | -     | -   | -   | -  | -  | -     | -  | -  | -    | -  |
| 缓冲可用空间                       | 0                                                                                 | 0     | 0   | 0   | 0    | 0   | 0     | 0   | 0   | 0  | 0  | 0     | 0  | 0  | 0    | 0  |
| 缓冲区溢出计数器                     | 0                                                                                 | 0     | 0   | 0   | 0    | 0   | 0     | 0   | 0   | 0  | 0  | 0     | 0  | 0  | 0    | 0  |
|                              |                                                                                   |       |     |     |      |     |       |     |     |    |    |       |    |    | 关闭(( | )  |

## 2. 仅选中1个LOG编号的复选框,点击[时序图]按钮。

从 PLC 读取跟踪数据,显示时序图。

| 读取跟踪数据          |  |
|-----------------|--|
| 正在读取跟踪数据<br>请稍候 |  |
| 取消              |  |

| 現形を建切(Q) 数大(M) 第小(E) 返回(E) 米ドギ/技想 1771回 米洋単阿属 10ms 101 0 0 0 0 117 2 1/101 1 017 3 1/102 0 0 017 4 1/103 0 0 017 5 1/104 1 017 7 1/106 0 0 017 7 1/106 0 0 017 7 1/106 0 0 017 1 017 0 100 0 017 1 1 107 1 106 0 0 017 1 1 107 1 106 0 0 017 1 1 107 1 106 0 0 017 1 1 107 1 106 0 0 017 1 1 107 1 106 0 0 017 1 1 107 1 100 0 0 017 1 1 107 1 100 0 0 017 1 1 107 1 100 0 0 017 1 1 107 1 100 0 0 017 1 1 107 1 100 0 0 017 1 1 107 1 100 0 0 017 1 1 107 1 100 0 0 017 1 1 107 1 100 0 0 017 1 1 107 1 107 1 100 0 0 017 1 1 107 1 1 100 1 1 017 1 1 100 1 1 017 1 1 100 1 1 017 1 1 100 1 1 017 1 1 100 1 1 017 1 1 100 1 1 017 1 1 100 1 1 017 1 1 100 1 1 017 1 1 100 1 1 017 1 1 100 1 1 017 1 1 100 1 1 017 1 1 100 1 1 017 1 1 100 1 1 017 1 1 100 1 1 017 1 1 100 1 1 017 1 1 100 1 1 017 1 0 120 1 0 0 1 1 017 1 0 120 1 0 0 1 1 017 1 0 120 1 0 0 1 1 017 1 0 120 1 0 0 1 1 017 1 0 120 1 0 0 1 1 017 1 0 120 1 0 0 1 1 017 1 0 120 1 0 0 1 1 1 1 1 100 1 1 1 1 1 100 1 1 1 1                                                                                                    | 时序图          |                 |       |                |            |
|----------------------------------------------------------------------------------------------------|--------------|-----------------|-------|----------------|------------|
| 来祥/次数 1771回 来祥柳碼 10ms       Device     Date 型       1 1710     第 祥柳碼       1 19100     BET       2 1910     1 BET       3 1920     0 BET       4 1913     0 BET       5 1904     1 BET       9 1908     1 BET       10 1090     0 BET       10 1090     0 BET       11 19100     1 BET       12 19104     1 BET       13 19105     1 BET       10 1919     0 BET       11 19100     1 BET       13 19105     1 BET       15 19104     1 BET       11 19105     1 BET       12 19108     1 BET       13 19105     1 BET       13 19105     1 BET       15 19104     1 BET       11 19108     1 BET       12 19108     1 BET       13 19105     1 BET       15 19105     1 BET       16 19105     1 BET       17 07200     20 SS       21 07220     20 SS       22 07225     4 SS       23 07230     20 SS       23 07230     20 SS       23 07230     20 SS       20 07215     4 SS       21 07205     5 SI       21 07205     5 SI       21 07                                                                                                    | 图形选          | 项( <u>0</u> ) 苏 | :大(∐) | 缩小( <u>R</u> ) | 返回(B)      |
| Device         Data         24           1         Y100         0         BIT           2         Y101         1         BIT           3         Y102         0         BIT           4         Y103         0         BIT           5         Y104         1         BIT           6         Y105         1         BIT           7         Y106         0         BIT           8         Y107         0         BIT           9         Y108         1         BIT           10         Y109         0         BIT           13         Y102         0         BIT           10         Y109         0         BIT           13         Y102         1         BIT           13         Y102         1         BIT           13         Y100         1         BIT           15         Y108         1         BIT           15         Y100         1         BIT           15         Y100         1         BIT           15         Y105         10         S5           19         D7210 <td>采样》</td> <td>欠数 1</td> <td>7710</td> <td>采样间隔</td> <td>10ms</td>                                                                                                    | 采样》          | 欠数 1            | 7710  | 采样间隔           | 10ms       |
| Devke         Data         92           1         Y100         0         BIT           2         Y101         1         BIT           3         Y102         0         BIT           4         Y103         0         BIT           5         Y104         1         BIT           6         Y105         1         BIT           7         Y106         0         BIT           9         Y108         1         BIT           10         Y109         0         BIT           12         Y106         1         BIT           13         Y102         0         BIT           10         Y109         0         BIT           13         Y102         1         BIT           10         Y109         0         BIT           13         Y100         1         BIT           13         Y102         1         BIT           13         Y100         0         BIT           15         Y100         1         BIT           16         Y100         0         SIT           15         Y100 <td>&lt;&lt;</td> <td></td> <td></td> <td></td> <td></td>                                                                                                    | <<           |                 |       |                |            |
| 1 1 100 0 BTT<br>2 17101 1 BTT<br>3 102 0 BTT<br>4 103 0 BTT<br>4 103 0 BTT<br>5 104 1 BTT<br>10 109 0 BTT<br>12 108 1 BTT<br>11 1700 0 BTT<br>12 108 1 BTT<br>13 100 1 BTT<br>14 100 0 BTT<br>15 100 0 BTT<br>15 100 0 BTT<br>16 15 0 0 BTT<br>16 15 100 0 BTT<br>16 15 100 0 BTT<br>17 0 0 0 BTT<br>17 0 0 0 BTT<br>18 0 0 0 0 BTT<br>18 0 0 0 0                                                                                                    | No. D        | evice           | Data  | 型 _            | [1] Y100 🔺 |
| 2 Y101 1 BT<br>3 Y102 0 BT<br>4 Y103 0 BT<br>5 Y104 1 BT<br>7 Y105 0 BT<br>9 Y108 1 BT<br>10 Y109 0 BT<br>10 Y109 0 BT<br>11 Y10A 1 BT<br>12 Y108 1 BT<br>13 Y107 E<br>19 Y108 0 BT<br>19 Y108 0 BT<br>10 Y109 0 BT<br>19 Y108 1 BT<br>11 Y10A 1 BT<br>11 Y10A 1 BT<br>11 Y10A 1 BT<br>11 Y10A 1 BT<br>12 Y108 1 BT<br>14 Y100 0 BT<br>13 Y107 E<br>13 Y107 E<br>13 Y107 E<br>13 Y107 E<br>13 Y107 E<br>13 Y107 E<br>13 Y107 E<br>13 Y107 E<br>13 Y107 E<br>13 Y107 E<br>14 Y109 0 BT<br>11 Y10A 1 BT<br>11 Y10A 1 BT<br>11 Y10A 1 BT<br>11 Y10A 1 BT<br>11 Y10A 1 BT<br>11 Y10A 1 BT<br>11 Y10A 1 BT<br>12 Y109 1 BT<br>13 Y107 E<br>13 Y107 E<br>13 Y107 E<br>13 Y107 E<br>13 Y107 E<br>13 Y107 E<br>13 Y107 E<br>13 Y107 E<br>13 Y107 E<br>13 Y107 E<br>13 Y107 E<br>13 Y107 E<br>13 Y107 E<br>13 Y107 E<br>13 Y107 E<br>13 Y107 E<br>13 Y107 E<br>13 Y107 E<br>13 Y107 E<br>13 Y107 E<br>13 Y107 E<br>13 Y107 E<br>13 Y107 E<br>14 Y109 0 BT<br>13 Y107 E<br>13 Y107 E<br>13 Y107 E<br>14 Y109 0 E<br>13 Y107 E<br>14 Y109 0 E<br>13 Y107 E<br>13 Y107 E<br>14 Y109 0 E<br>13 Y107 E<br>14 Y109 0 E<br>13 Y107 E<br>14 Y109 0 E<br>13 Y107 E<br>14 Y109 0 E<br>13 Y107 E<br>14 Y109 0 E<br>13 Y107 E<br>14 Y109 0 E<br>13 Y107 E<br>14 Y109 0 E<br>13 Y107 E<br>14 Y109 0 E<br>13 Y107 E<br>14 Y109 0 E<br>13 Y107 E<br>14 Y109 0 E<br>13 Y107 E<br>14 Y109 0 E<br>15 Y108 E<br>15 Y108 E                                                                                                    | ✓ 1 Y        | 100             | 0     | BIT            | [2] Y101   |
| 3     Y102     0     BIT       4     Y103     0     BIT       5     Y104     1     BIT       6     Y105     1     BIT       6     Y105     1     BIT       6     Y105     1     BIT       6     Y105     1     BIT       6     Y105     1     BIT       7     Y106     0     BIT       10     Y109     0     BIT       11     Y104     1     BIT       12     Y106     1     BIT       13     Y10C     1     BIT       14     Y100     0     BIT       15     Y106     1     BIT       15     Y106     1     BIT       15     Y100     0     BIT       13     T20     0     SS       19     T210     S2     SS       21     D720     20     SS       22     D7215     S2     SS       21     D720     20     SS       22     D7220     20     SS       23     D7230     61     SS                                                                                                    | V 2 Y        | 101             | 1     | BIT            | [2] V102   |
| 4       Y103       0       BIT         6       Y104       1       BIT         6       Y105       1       BIT         6       Y105       1       BIT         7       Y106       0       BIT         9       Y108       1       BIT         10       Y109       0       BIT         11       Y100       1       BIT         12       Y108       1       BIT         13       Y100       0       BIT         14       Y100       0       BIT         15       Y106       0       BIT         15       Y106       0       BIT         16       Y107       0       BIT         15       Y106       0       BIT         16       Y106       0       BIT         17       DT200       4       SS         21       DT220       20       SS         22       DT225       S4       SS         23       DT230       M       S1         23       DT230       M       S1         23       DT230       M       S1                                                                                                    | 3 Y          | 102             | 0     | BIT            | [0] 1102   |
| 5       Y104       1       BTT         6       Y105       1       BTT         7       Y106       0       BTT         8       Y107       0       BTT         9       Y108       1       BTT         10       Y109       0       BTT         11       Y104       1       BTT         12       Y108       1       BTT         13       Y102       1       BTT         14       Y100       0       BTT         15       Y106       0       BTT         15       Y106       0       BTT         15       Y100       1       BTT         15       Y106       0       BTT         15       Y106       0       BTT         15       Y100       1       BTT         16       Y107       0       BTT         17       DT200       4       S5         19       DT210       52       S5         21       DT220       20       S5         22       DT225       S4       S5         20       TOT20       20       S5                                                                                                    | 🗸 4 Y        | 103             | 0     | BIT            | [4] Y103   |
| 6 Y105 1 BT<br>7 Y106 0 BT<br>8 Y107 0 BT<br>9 Y108 1 BT<br>10 Y109 0 BT<br>11 Y10A 1 BT<br>12 Y108 1 BT<br>12 Y108 1 BT<br>13 Y10C 1 BT<br>14 Y100 0 BT<br>15 Y10E 1 BT<br>15 Y10E 1 BT<br>11 Y10A 1 BT<br>11 Y10A 1 BT<br>12 Y10B 1 BT<br>13 Y10C 1 BT<br>11 Y10A 0 BT<br>13 Y10C 1 BT<br>11 Y10A 0 BT<br>12 Y10B 1 BT<br>13 Y10C 1 BT<br>13 Y10C 1 BT<br>13 Y10C 1 BT<br>14 Y10D 0 BT<br>13 Y10C 1 BT<br>12 Y10B 1 BT<br>13 Y10C 1 BT<br>13 Y10C 1 BT<br>13 Y10C 1 BT<br>13 Y10C 1 BT<br>14 Y10D 0 BT<br>13 Y10C 1 BT<br>12 Y10B 0 BT<br>13 Y10C 1 BT<br>13 Y10C 1 BT<br>14 Y10D 0 BT<br>13 Y10C 1 BT<br>12 Y10B 0 BT<br>13 Y10C 0 BT<br>13 Y10C 0 BT<br>13 Y10C 0 BT<br>13 Y10C 0 BT<br>13 Y10C 0 BT<br>13 Y10C 0 BT<br>14 Y10D 0 BT<br>15 Y10E 0 BT<br>15 Y10E 0 BT<br>15 Y10                                                                                                    | ✓ 5 Y        | 104             | 1     | BIT            | [5] Y104   |
| 7       Y106       0       BIT       E       (9) 1/06         9       Y108       1       BIT       [8] Y107       [8] Y107         10       Y109       0       BIT       [9] Y108       [8] Y107         11       Y109       0       BIT       [10] Y109       [8] Y107       [9] Y108         11       Y104       1       BIT       [10] Y109       [11] Y104       [11] Y104       [11] Y104       [11] Y104       [11] Y104       [11] Y104       [11] Y104       [11] Y104       [12] Y108       [13] Y102       [13] Y102       [14] Y105       [15] Y105       [15] Y105 </td <td>V 6 Y</td> <td>105</td> <td>1</td> <td>BIT</td> <td>[6] Y105</td>                                                                                                    | V 6 Y        | 105             | 1     | BIT            | [6] Y105   |
| 8       Y107       0       BTT       [7] Y106         10       Y109       0       BTT       [8] Y107       [8] Y107         11       Y109       0       BTT       [9] Y108       [8] Y107       [9] Y108         11       Y108       1       BTT       [10] Y109       [11] Y10A       [10] Y109         12       Y108       1       BTT       [11] Y10A       [12] Y106       [13] Y102         15       Y10F       1       BTT       [13] Y102       [14] Y100       [15] Y108       [15] Y108       [15] Y102       [15] Y102       [16] Y102       [16] Y102       [16] Y102       [16] Y102       [16] Y102       [16] Y102       [16] Y102       [16] Y102       [16] Y102       [16] Y102       [16] Y102       [16] Y10                                                                                                    | 7 Y          | 106             | 0     | BIT            | [0] ( 100  |
| 9 Y108 1 BTT<br>10 Y109 0 BTT<br>11 Y10A 1 BTT<br>12 Y10B 1 BTT<br>12 Y10B 1 BTT<br>13 Y10C 1 BTT<br>14 Y10D 0 BTT<br>15 Y10E 1 BTT<br>15 Y10E 1 BTT<br>16 Y10F 0 BTT<br>17 DT200 4 SS<br>19 DT210 52 SS<br>21 DT220 20 SS<br>22 DT225 54 8S<br>23 DT230 0 0 61 SS<br>10 Y10P 0 BTT<br>14 Y10D 0 BTT<br>14 Y10D 0 BTT<br>15 Y10E 1 BTT<br>16 Y10F 0 BTT<br>16 Y10F 0 BTT<br>17 DT200 4 SS<br>10 DT210 52 SS<br>21 DT220 20 SS<br>23 DT230 0 61 SS<br>10 ST<br>10 ST | ▼ 8 Y        | 107             | 0     | BIT            | [7] Y106   |
| 10 Y109 0 BTT<br>11 Y10A 1 BTT<br>12 Y106 1 BTT<br>13 Y10C 1 BTT<br>14 Y10D 0 BTT<br>15 Y10C 1 BTT<br>15 Y10C 1 BTT<br>15 Y10C 1 BTT<br>15 Y10C 1 BTT<br>15 Y10C 1 BTT<br>10 J10B<br>11 J10A<br>10 J10B<br>11 J10A<br>12 J10B<br>13 J10C<br>14 Y10D<br>25<br>25<br>20 T725 47 SS<br>21 07220 20 SS<br>22 07225 54 SS<br>23 DT230 6 61 SS<br>21 0720 7 25 S4<br>21 0720 7 25 S4<br>21 07225 S4<br>21 0720 7 25 S4<br>21 0720 7 20 7 25 S4<br>21 0720 7 25 S4<br>21 0720                                                                                                    | <b>∀</b> 9 Y | 108             | 1     | BIT            | [8] Y107   |
| 11       Y10A       1       BTT         12       Y10B       1       BTT         13       Y10C       1       BTT         13       Y10C       1       BTT         14       Y10D       0       BTT         15       Y10F       0       BTT         15       Y10F       0       BTT         16       Y10F       0       BTT         17       DT200       4       SS         19       DT210       S2       SS         21       DT220       20       SS         22       DT225       54       SS         23       DT230       61       SS         23       DT230       M       61                                                                                                    | ▼ 10 Y       | 109             | 0     | BIT            | [9] V108   |
| 12     Y106     1     BTT       13     Y10C     1     BTT       14     Y100     0     BTT       15     Y10F     0     BTT       17     0T200     4     SS       18     07205     10       19     07210     S2       20     07215     47       21     07220     20       22     07225     54       23     07230     61       21     0726     9       22     07225     54       23     07230     61                                                                                                    | ✓ 11 Y       | 10A             | 1     | BIT            | [9] 1 100  |
| 13 Y10C 1 BT<br>14 Y10D 0 BT<br>15 Y10E 1 BT<br>15 Y10E 1 BT<br>17 DT200 4 SS<br>18 DT205 10 SS<br>19 DT210 52 SS<br>21 DT220 20 SS<br>22 DT225 54 SS<br>23 DT230 6 LSS 4<br>14 Y10D 6<br>15 Y10E 6 LSS 4<br>16 Y10E 7<br>16 Y10E 7<br>16 Y10E 7<br>16 Y10E 7<br>16 Y10E 7<br>16 Y10E 7<br>16 Y10E 7<br>16 Y10E 7<br>16 Y10E 7<br>17 DT200 7<br>16 Y10E 7<br>16 Y10E 7<br>16 Y10E 7<br>16 Y10E 7<br>16 Y10E 7<br>16 Y10E 7<br>16 Y10E 7<br>16 Y10E 7<br>16 Y10E 7<br>17 DT20 7<br>17 DT20 7<br>17 DT20 7<br>18 DT20 7<br>19 DT210 7<br>10 DT20 7<br>10 DT20 7<br>10 D                                                                                                    | ▼ 12 Y       | 10B             | 1     | BIT            | [10] Y109  |
| 14     Y100     0     BTT       15     Y10F     1     BTT       16     Y10F     0     BTT       17     D7200     4     SS       19     D7210     S2     SS       19     D7210     S2     SS       21     D7220     20     SS       22     07225     S4     SS       23     D7230     61     SS                                                                                                    | ✓ 13 Y       | 10C             | 1     | BIT            | [11] Y10A  |
| 15       Y10F       1       BTT         16       Y10F       0       BTT         15       Y10F       0       BTT         16       Y10F       0       BTT         18       DT205       10       SS         18       DT205       10       SS         20       DT215       47       SS         21       DT220       20       SS         22       DT225       54       SS         23       DT230       61       SS                                                                                                    | V 14 Y       | 10D             | 0     | BIT            | [12] V108  |
| 16       Y10F       0       BIT         12       D7200       4       SS         18       D7205       10       SS         19       D7210       S2       SS         20       D7215       47       SS         21       D720       20       SS         22       D723       54       SS         23       D7230       61       SS                                                                                                    | ▼ 15 Y       | 10E             | 1     | BIT            | [12] 1 100 |
| 17     07200     4     55       18     07205     10     55       19     07210     52     55       10     0720     20     55       21     07220     20     55       22     07225     54     55       23     07230     61     55                                                                                                    | ▼ 16 Y       | 10F             | 0     | BIT            | [13] Y10C  |
| 18 07205 10 S5<br>19 07210 52 S5<br>20 07215 47 S5<br>21 07220 20 S5<br>22 07225 54 S5<br>23 07230 61 S5 4<br>10 07200 4 S5<br>23 07230 61 S5 4<br>10 07200 4 S5<br>10 07200 4 S5<br>10 07200 5 S5<br>10 07200 5 S5<br>10 07200 5                                                                                                    | 17 D         | T200            | 4     | SS             | [14] Y10D  |
| 19 07210 52 55<br>20 07215 47 55<br>21 07220 20 55<br>23 07225 54 55<br>23 07230 61 55 4<br>23 07230 61 55 4<br>23 07230 61 55 4<br>23 07230 61 55 4<br>24 0725 10 4<br>10 5 10 5 10 5 10 5 10 5 10 5 10 5 10 5                                                                                                    | ▼ 18 D       | T205            | 10    | SS             | [15] ¥10E  |
| 20 DT215 47 SS<br>21 DT220 20 SS<br>22 DT225 54 SS<br>23 DT230 61 SS 4<br>150 DT230 45 15<br>160 DT230 155 161 155 161 161 161 161 161 161 161                                                                                                    | ▼ 19 D       | T210            | 52    | SS             | [10] 1 10C |
| 21 DT220 20 SS<br>22 DT225 S4 SS<br>23 DT230 61 SS<br>10 DT200 4 (SS 118) DT205 10 (SS 118) DT205 100 (SS 118) DT205 100 (SS 118) DT205 100 (SS 118) DT205 100 (SS                                                                                                    | 20 D         | T215            | 47    | SS             |            |
| 22 DT225 54 SS<br>23 DT230 61 SS 4<br>III DT200 4 SS [18] DT205                                                                                                    | ▼ 21 D       | T220            | 20    | SS             |            |
|                                                                                                    | V 22 D       | T225            | 54    | SS             | [17] DT200 |
|                                                                                                    | 1 23 0       | 1230            | 61    | SS             | Dol of Dra |
|                                                                                                    | 时间标尺         | 10n             | ns    | 0 - C 0r       | ms 0 - R   |

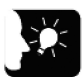

# ◆重点

- 显示时序图的条件如下所述。
  - 须仅选择 1 个对象 LOG 编号。
  - 须将对象 LOG 设定为"跟踪"。
  - 须使对象 LOG 的记录/跟踪完成标志变为"ON"。
     检测到停止触发后,"跟踪停止触发'监控'标志"和"跟踪数据获取完成标志"变为 ON。
- 记录/跟踪执行过程中,无法启动时序图。
- 为跟踪设定的 LOG 的"缓冲区可用空间"始终显示 0。

# 5.3.2 时序图监控画面的说明

时序图的画面构成如下所示。

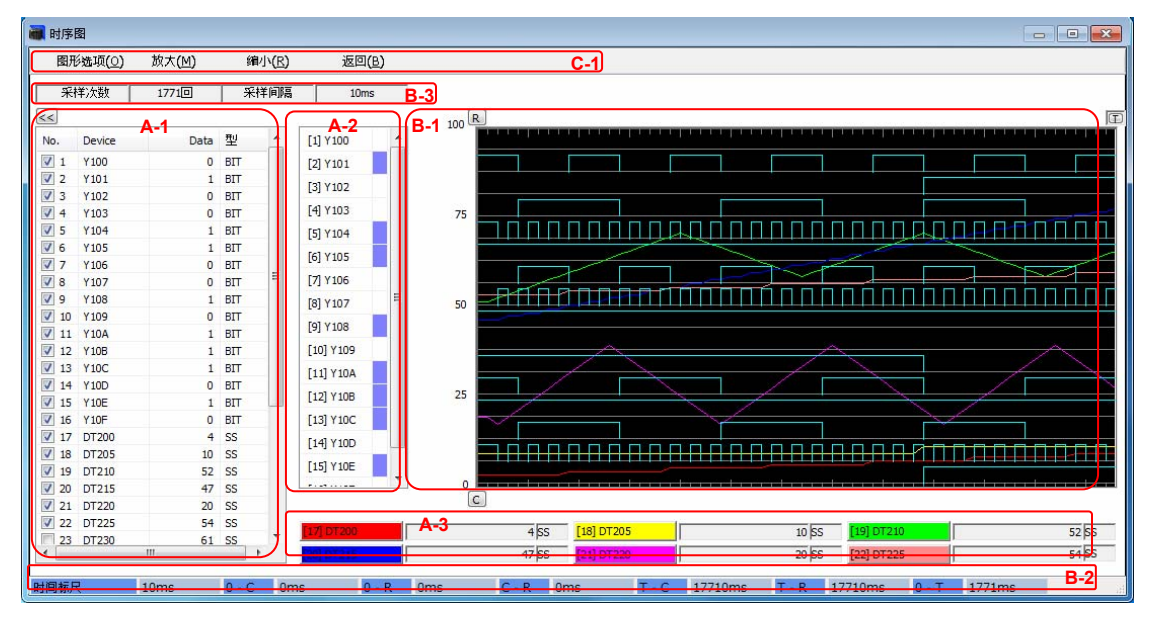

#### ■ 各部分的名称和功能

| 记号          | 名称                 | 功能                                                         |  |
|-------------|--------------------|------------------------------------------------------------|--|
|             |                    | 显示时序图显示对象 LOG 中登录的设备。                                      |  |
| A-1         | 跟踪数据显示区域<br>(所有设备) | ·从该列表中选择需显示图表的设备。                                          |  |
|             |                    | ·显示图表显示区域(B-1)中光标[C]或[R]指定的点的相应数据。                         |  |
| A-2         | 跟踪数据显示区域           | ·A-1 中选择的触点数据会在该区域中显示。                                     |  |
| ~~ <u>~</u> | (触点设备)             | ·登录个数较多时,会显示滚动条。                                           |  |
|             | 明吟教报目二反民           | ·A-1 中选择的触点以外的数据会在该区域中显示。                                  |  |
| A-3         | 跟踪数据显示区域<br>(数据设备) | ·该区域最多可显示 6 个数据。                                           |  |
|             |                    | ·可通过点击显示设备名称的按钮,变更线条颜色。                                    |  |
|             |                    | ·通过折线图按时间顺序显示跟踪数据。(触点的 ON/OFF 状态以方波表                       |  |
| B-1         | 图表显示区域             |                                                            |  |
|             |                    | · 肥及反生息以[1]你记的鉴线衣示。                                        |  |
| B-2         | 时间显示区域             | 使用 B-1 中[C]和[R]这 2 个光标,可显示任意 2 点之间的时间和从触发发生<br>点到任意点之间的时间。 |  |
|             |                    | 触发种类非[固定周期]时,不显示时间。                                        |  |
|             |                    | ·显示采样次数和采样间隔。                                              |  |
| БЗ          | 跟踪信息显示区域           | ·累积触发为[固定周期]时,采样间隔以时间表示。                                   |  |
| D-3         |                    | 累积触发为[位]或[指令]时,该区域无效。                                      |  |
|             |                    | (显示连字符)                                                    |  |

| 记号  | 名称       | 功能                                     |
|-----|----------|----------------------------------------|
|     | 图表选项按钮   |                                        |
| 0.1 | [放大 (M)] | ·点击按钮后,放大显示图表。(时间刻度的值变小)可详细确认任意位置。     |
| 0-1 | [缩小(R)]  | 点击按钮后,缩小显示图表。(时间刻度的值变大)需查看整体内容时使<br>用。 |
|     | 返回 (B)   | 点击按钮后关闭时序图,返回记录/跟踪监控画面。                |

■ 图形选项

| 图形选项                                            |       |         | ×        |
|-------------------------------------------------|-------|---------|----------|
| 标尺<br>范围: <u>1000</u> -<br>小数位数: 0 <del>(</del> | 1000  |         | OK<br>取消 |
| 触点显示                                            |       |         |          |
| ◎ 固定触点数                                         | 16    | (最小值1)  |          |
| 💿 固定触点高度                                        | 22    | (最小值10) |          |
| 注)因显示器的分辨率不同,可能                                 | 能无法按该 | 置显示。    |          |
| 背景色<br>◎ 黑色模式<br>◎ 白色模式                         |       |         |          |

| 字段名称    |         | 功能                                         |  |
|---------|---------|--------------------------------------------|--|
| 刻度      | 范围      | 指定图表纵轴的显示范围。                               |  |
| 刻度 小数位数 |         | 指定纵轴小数点以后的位数。                              |  |
| 林上月二    | 固定触点数   | 固定图表中显示的触点数。<br>显示的触点高度因显示分辨率而异。           |  |
| 加工品业工作  | 固定触点的高度 | 固定触点的显示高度。(单位为点阵)<br>显示分辨率越高,图表中可显示的触点数越多。 |  |
| 背景色     |         | 选择图表的背景颜色。                                 |  |

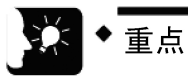

时间显示区域仅在累积触发为"固定周期"时有效。累积触发为"位"或"指令"时不显示。

## 5.3.3 时序图监控的限制事项

时序图的限制事项如下所述。

- •须最多执行 16 种模式的跟踪(均以跟踪用途执行 LOG 时),可显示时序图的 LOG 仅为 1 个。
- •1个 LOG 中最多可登录 500 台设备,时序图中可显示图表的设备受限。 ·触点:因显示分辨率而异 ·数据:最多6个
- •时序图中显示的 LOG 为通过固定周期以外的累积触发跟踪的数据时,无法通过图表中的光标 (C、R)测量时间。

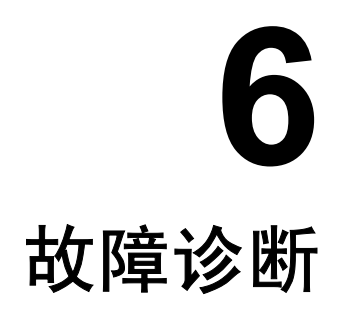

# 6.1 异常时的动作

## 6.1.1 电源 OFF 时的动作

#### ■ 电源 OFF 时的动作

•记录/跟踪启动时,文件访问中电源断开标志 SR3F 变为 ON。

• 废弃 CPU 单元缓冲区中累积的数据。

【중 ◆ 注意!

• 文件写入过程中,可能会发生写入数据和文件损坏、SD存储卡无法读取的情况。

# 6.1.2 异常时的动作(仅选择记录用途时)

#### ■ 产生相同时间的确认文件时的动作

| 状态          | 动作                                                                                    |  |  |
|-------------|---------------------------------------------------------------------------------------|--|--|
| 1秒内记录了多个数据时 | 创建以下文件名的错误文件,并将其排除在世代管理范围外。<br>文件名(日期_时间_ERR).csv                                     |  |  |
|             | 产生相同文件时,废弃当前文件,继续记录。                                                                  |  |  |
| 时间数据倒退时     | 记录处理时,如果检测到倒退到上次记录开始的时间,则视为文件确认触<br>发,创建以下文件名的文件,并将其排除在世代管理范围外。<br>文件名(日期_时间_TIM).csv |  |  |
|             | 继续记录                                                                                  |  |  |

#### ■ 电源断开后重新启动时的动作

| 状态           | 动作                                                                      |  |
|--------------|-------------------------------------------------------------------------|--|
| 存在0条记录的当前文件时 | 根据文件定义新建当前文件。                                                           |  |
| 存在N条记录的当前文件时 | 确认当前文件后,根据文件定义新建当前文件。<br>确认的文件名为"文件名(日期_时间_POW).csv",并将其排除在世代管理<br>范围外。 |  |

#### ■ 记录数据为 0,存在文件确认请求时的动作

忽略文件确认请求。

#### ■ 主程序或中断程序中的 SMPL 指令重复时的动作

不执行中断程序中的 SMPL 指令。

## 6.1.3 记录/跟踪过程中 SD 存储卡拔出

#### ■ SD 存储卡拔出时的动作

- •即使在记录/跟踪执行过程中打开卡盖,仍会在完成访问正在执行的文件后,关闭已打开的所 有文件,并停止访问。
- •访问停止后, SD 存储卡访问中 LED 熄灭,变为可拔出 SD 存储卡的状态。
- •拔出 SD 存储卡后,仍会继续记录到 CPU 单元缓冲存储器中,因此请注意避免发生缓冲存储器溢出。
- •将卡盖打开时正在记录的文件保存为"指定文件名(------Current------).csv"。重新安装 SD 存储卡后,重新开始写入 SD 存储卡的文件,以添加到"指定文件名(------Current------).csv"中。

# 6.2 故障诊断

#### 通过 FPWINGR7 执行启动停止操作时的错误 6.2.1

在"记录/跟踪监视"对话框中会显示执行启动、停止操作后显示的信息和处理方法。

| ■ 错误信息一览表                              |                       |                                          |
|----------------------------------------|-----------------------|------------------------------------------|
| 错误信息                                   | 情况                    | 对策                                       |
| <b>60 From PLC:</b><br>应用程序错误<br>-参数错误 | 未选中 Log 编号的复选框。       | 请选中需启动的 Log 编号的复选框。                      |
| 62 From PLC :<br>应用程序错误<br>-登录错误       | 启动了未登录的 Log 编号。       | 请确认设定内容与需启动的 Log 编号是否一致。                 |
| 78 From PLC:<br>应用程序错误<br>-无 SD 存储卡错误  | 未安装 SD 存储卡或卡盖打开。      | 确认 SD 存储卡的安装状态,并关闭卡盖。                    |
| 90 From PLC :<br>应用程序错误<br>-记录中错误      | 继续记录时,试图下载记录设定参<br>数。 | 请根据情况,在等待记录动作完成或执行记<br>录停止操作后,重新下载设定参数。  |
|                                        | 继续跟踪时,试图在时序图中显示。      | 请根据情况,在等待跟踪动作完成或执行跟<br>踪停止操作后,点击[时序图]按钮。 |

# 6.2.2 通过 LOGST/LOGED/SMPL 指令执行操作时的错误

在用户程序中通过指令启动、停止记录动作或执行累积触发操作时的状态和处理方法如下所 述。

#### ■ 错误一览表

| 状态或<br>错误信息               | 情况                              | 对策                                          |
|---------------------------|---------------------------------|---------------------------------------------|
| ERROR LED 亮灯              | 发生了运算错误等自诊断错误                   | LOGST/LOGED/SMPL 指令的地址中发生<br>运算错误时,请确认以下内容。 |
| LOGST/LOGED 指令的地<br>址中发生  | 可能对未登录的Log编号执行了指<br>令。          | 请确认设定内容与需执行指令的Log编号是否一致。                    |
| 运算错误                      | 可能未安装 SD 存储卡或卡盖打开。              | 确认 SD 存储卡的安装状态,并关闭卡盖。                       |
| SMPL 指令的地址中发生<br>运算错误     | 对累积触发的设定为无效"指令"的<br>Log编号执行了指令。 | 请确认累积触发的设定内容与需执行指令的<br>Log编号是否一致。           |
| 无法通过 SMPL 指令执行<br>记录/跟踪动作 | Log 编号可能不一致。                    | 请确认设定内容与需执行指令的Log编号是<br>否一致。                |

# 6.2.3 记录/跟踪错误

其它状态和处理方法如下所述。

#### ■ 错误一览表

| 状态或<br>错误信息          | 情况          | 对策                             |
|----------------------|-------------|--------------------------------|
| 执行后,记录/跟踪立即开<br>始或完成 | 可能已设定为自动启动。 | 请在记录/跟踪设定菜单中将自动启动设定为<br>"不执行"。 |

# 6.2.4 SD 存储卡复制时发生的错误

其它状态和处理方法如下所述。

## ■ 错误一览表

| 错误信息         | 情况                | 对策                     |
|--------------|-------------------|------------------------|
| 43 From PLC: | 无法将 SD 存储卡内的数据复制到 | 请在 SD 存储卡内创建"AUTO"文件夹。 |
| 复制失败         | CPU 单元中           | 请确认 SD 存储卡内是否保存了设定文件。  |

# 修订履历

手册编号记载于封面下方。

| 发行日期     | 手册编号              | 修订内容 |
|----------|-------------------|------|
| 2013年12月 | WUMC-FP7CPULOG-01 | 初版   |
|          |                   |      |
|          |                   |      |
|          |                   |      |
|          |                   |      |
|          |                   |      |
|          |                   |      |
|          |                   |      |
|          |                   |      |
|          |                   |      |
|          |                   |      |
|          |                   |      |
|          |                   |      |
|          |                   |      |
|          |                   |      |
|          |                   |      |
|          |                   |      |
|          |                   |      |
|          |                   |      |
|          |                   |      |
|          |                   |      |
|          |                   |      |
|          |                   |      |
|          |                   |      |
|          |                   |      |
|          |                   |      |

●敬请垂询-

松下电器(中国)有限公司 北京市朝阳区景华南街5号远洋光华中心C座3层、6层

电话:010-65626688

松下元器件客服中心

客服热线:400-920-9200 免费传真:800-820-3097

松下神视株式会社 海外销售部(总公司) 地址:日本国爱知县春日井市牛山町2431-1 电话:+81-568-33-7861 传真:+81-568-33-8591 URL:panasonic.net/id/pidsx/global © Panasonic Industrial Devices SUNX Co., Ltd. 2013 2013年12月发行 中国印刷 WUMC-FP7CPULOG-01